# Benefits Module: Annual Open Enrollment

NCR Payroll & HR Solutions Release 2.04.00

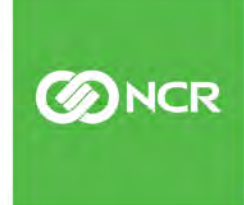

## Table of contents

| Introduction                                | 3  |
|---------------------------------------------|----|
| Preparing for Open Enrollment               | 4  |
| Human Resources                             | 4  |
| Time for OE Configuration in WFT            | 4  |
| Pre-Setup- Plan and Rate Changes            | 5  |
| New Plans                                   | 5  |
| Plan Termination                            | 5  |
| Update Plan Rates                           | 6  |
| Extending Plan Rates                        | 6  |
| Adding New Rates                            | 7  |
| Tiered Rates                                | 7  |
| Age Banded Rates                            | 8  |
| Building Messages                           | 10 |
| Welcome Message                             | 11 |
| Plan Messages                               | 12 |
| Building Emails                             | 14 |
| OE Day 1 Notification Email                 | 15 |
| Periodic Reminder Emails                    | 15 |
| Open Enrollment Configuration               | 16 |
| Closing Open Enrollment                     | 21 |
| Pending Evidence of Insurability            | 21 |
| Carrier Update Reports                      | 22 |
| Sample 8-Week Timeline                      | 25 |
| Pricing Guide                               | 27 |
| Post OE (life events and additional reports |    |

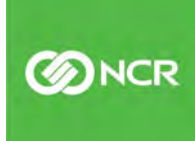

# Introduction

Annual open enrollment is an important period that allows your employees to elect or change the benefit options available to them, such as health, dental and life insurance, as well as any ancillary or voluntary benefits. It also provides an opportunity to have all employees engaged and open to HR communications.

Through employee self-service (ESS), the annual open enrollment tool enables employees to enroll in benefits, and review plan documents and descriptions. It also provides a good opportunity to have employees review, and or acknowledge other important HR policies and procedures. Documents, URL links and videos can all be configured into the annual OE providing your employees with important information in a user-friendly format.

For the plan Admin, the use of the Annual OE provides a seamless integration with payroll, by updating employee deductions on the effective date of a new plan year once approved. There are various reports that can be run during and after the OE to monitor employee completion and to gather employee enrollment data for carriers once the OE period is complete.

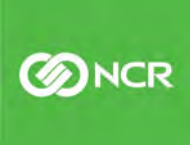

# **Preparing for Open Enrollment**

#### **Human Resources**

Open enrollment preparation takes place long before the start of the new plan year. Some of the details to consider:

- New Plan Offerings/ Plan Terminations
- Negotiations on plan renewal rates
- Rate/Plan Approvals as dictated by your Company's policy
- Updated Plan Summaries/Documents
- Other HR related communications to be included for employees
- Carrier requirements on timing of OE results to ensure all updates are made for the new plan year

## Time for OE Configuration in WFT

There are various steps required in the completion of your Annual OE. Ideally, the open enrollment period should be <u>completed</u> by employees at least 2 weeks prior to the new plan year to allow for all approvals, corrections and the timely preparation of carrier required information. If you would like to have your OE period available to your employee for 2 weeks, your OE configuration would need to be fully complete 4 weeks prior to the new plan year. The amount of time needed for configuration, prior to open, can vary. The recommendation is to allow for a minimum of 2-4 weeks for full configuration. This translates to needing details for OE configuration 6-8 weeks prior to the new plan year.

Information needed for pre-setup:

- New Plan setup
- Rate renewals

4

- OE Benefit Guide
- Plan summaries/ HR Documents
- Employee Messages
- Employee email alerts

\*\*If you are using Everything Benefits for your EDI, they need to be notified. Please contact your CSR with the dates of your OE.

## **Pre-Setup- Plan and Rate Changes**

#### **New Plans**

If you are adding new plans for your employees, please contact your CSR with plan summary description and rates. New plans must be built by our support or implementation team.

#### **Plan Terminations**

If you are no longer offering a plan to your employees, you will need to terminate the plan by going to:

#### Client Management - Benefit - Benefit Plans - Dates Tab

By selecting "Edit" the "Stop Date" can be changed. You will need to "Save" your changes

| us: Active 🔻                                                                                                    | Benefit Type: Vol Accident                                                                                                    | <ul> <li>As of E</li> </ul> | Date: 5/5/2020    | Filter       |             |
|----------------------------------------------------------------------------------------------------|----------------------------------------------------------------------------------------------------|-----------------------------|-------------------|--------------|-------------|
| Plan Name                                                                                                    | # Benefit                                                                                                    | Provider                    | 🗢 Plan Id         | 🗢 Start Date | 🗢 Stop Date |
| Accident                                                                                                    | Vol Accident                                                                                                    | CIGNA                       |                   | 07/01/2018   | 06/30/2099  |
| Plans Dates Pay In                                                                                                    | tems Enrollment Opt                                                                                                    | ions Life Events            | Dependencies Rate | es Messages  |             |
| S Eall & Refresh In                                                                                                    | Save Cancel                                                                                                    |                             |                   |              |             |
| Effective Nates                                                                                                    | : 7/1/2018<br>: 6/30/2099                                                                                                    |                             |                   |              |             |
| Effective Dates<br>Stop Date<br>* Effective Dates Based Or                                                                                                    | Save OCancel     7/1/2018     6/30/2099     Pay Date                                                                                                    |                             |                   |              |             |
| Effective Nates<br>Stop Date<br>* Effective Dates Based Or<br>New Hire Probation P                                                                                | :: 7/1/2018<br>:: 6/30/2099<br>n: Pay Date<br>eriod                                                                                                    | •                           |                   |              |             |
| Effective Nates<br>Start Date<br>Stop Date<br>* Effective Dates Based Or<br>New Hire Probation P<br>Start On                                                      |                                                                                                    | •                           |                   |              |             |
| Effective Dates<br>* Effective Dates Based Or<br>New Hire Probation P<br>Start On<br>Following                                                                    | T/1/2018     G/30/2099     Pay Date     First Day of Month     G0 days of service                                                                                                | •                           |                   |              |             |
| Effective Dates<br>* Effective Dates<br>* Effective Dates Based Or<br>New Hire Probation P<br>Start On<br>Following<br>Length of Service Date                     | <ul> <li>Save Cancel</li> <li>7/1/2018</li> <li>6/30/2099</li> <li>Pay Date</li> <li>eriod</li> <li>First Day of Month</li> <li>60 days of service</li> <li>Hire Date</li> </ul> | •                           |                   |              |             |
| Effective Dates<br>* Effective Dates<br>* Effective Dates Based Or<br>New Hire Probation P<br>Start On<br>Following<br>Length of Service Date<br>Termination Rule | <ul> <li>Save Cancel</li> <li>7/1/2018</li> <li>6/30/2099</li> <li>Pay Date</li> <li>eriod</li> <li>First Day of Month</li> <li>60 days of service</li> <li>Hire Date</li> </ul> | •                           |                   |              |             |

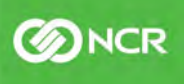

5

## **Updating Plan Rates**

Rates on medical, dental, and vision plans typically change from year to year and need to be current. Keep in mind if rates are not updated, even if employee elections have not changed, their per pay amounts will default to zero. Plans such as Voluntary Life or Critical Illness may remain unchanged for a period of years and may be extended out. It is important to review all rates each year prior to the open enrollment period to be sure they are current for the plan year.

#### **Extending Plan Rates**

#### **Client Management - Benefits - Benefit Plans - Rates Tab**

If rates are not changing, extend "Stop Date" for new plan year. You can change the date directly in the "Stop Date" field next to each coverage tier. <u>Be sure to select "Save" before navigating away</u> <u>from the screen</u>. (you will get a confirmation message that your changes have been saved)

| Active 🔻                                                                                            | Benefit T                                                                                                    | ype: Vol Acc                                                                               | cident                                                                           | • /                                                                                  | As of Date: 5/5/2                                                              | 020                                                                             |                                                                                | Filter                                                                      |                                              |                                                                                                  |                                 |                      |
|----------------------------------------------------------------------------------------------------|----------------------------------------------------------------------------------------------------|--------------------------------------------------------------------------------------------|----------------------------------------------------------------------------------|--------------------------------------------------------------------------------------|--------------------------------------------------------------------------------|---------------------------------------------------------------------------------|--------------------------------------------------------------------------------|-----------------------------------------------------------------------------|----------------------------------------------|--------------------------------------------------------------------------------------------------|---------------------------------|----------------------|
| Name                                                                                                | \$ B                                                                                                    | lenefit                                                                                    | ¢                                                                                | Provider                                                                             | \$                                                                             | Plan Id                                                                         | \$ Start                                                                       | Date                                                                        | \$ Sto                                       | op Date                                                                                          | \$ Sort Ord                     | ler                  |
| dent                                                                                                | Vol                                                                                                    | Accident                                                                                   | C                                                                                | IGNA                                                                                 |                                                                                |                                                                                 | 07/01/2                                                                        | 018                                                                         | 06/30                                        | )/2099                                                                                           | 0                               |                      |
| Dates Par                                                                                           | y Items                                                                                                    | Enrollmer                                                                                  | nt Options                                                                       | Life Ever                                                                            | its Depende                                                                    | incles Rate                                                                     | o message.                                                                     |                                                                             |                                              |                                                                                                  |                                 |                      |
| Dates Pay<br>resh 🕒 Save<br>Year: All                                                               | Cancel                                                                                                    | Enrollmer<br>\$ Stop<br>Date                                                               | Monthly     Premium                                                              | tife Ever                                                                            | e                                                                              | <ul> <li>Employee</li> <li>Monthly</li> <li>Value</li> </ul>                    | Employer<br>Monthly<br>Value                                                   | ♦ Age Out<br>Limit Dep<br>Child                                             |                                              | ♦ Are As Of                                                                                      | ♦ Non-<br>Tobacco Use<br>Credit | ≑ Wellne<br>Other Cr |
| Dates Par<br>resh Save<br>Year: All<br>Benefit<br>Coverage<br>EE ONLY                               | Cancel<br>Cancel<br>Start<br>Date<br>7/1/2018                                                                                                  | Enrollmer                                                                                  | <ul> <li>➡ Monthly<br/>Premium</li> <li>9.84</li> </ul>                          | ¢ Employee<br>Allocation €<br>100.00                                                 | <ul> <li>Employer<br/>Allocation %<br/>0.00</li> </ul>                         | ¢ Employee<br>Monthly<br>Value<br>9.84                                          | <ul> <li>Employer<br/>Monthly<br/>Value</li> <li>0.00</li> </ul>               | ♣ Age Out<br>Limit Dep<br>Child                                             | ♦ Age Out<br>Limit FT<br>Student             | ¢Age As Of                                                                                       | ♦ Non-<br>Tobacco Use<br>Credit | ≑ Wellne<br>Other Ci |
| Dates Par<br>resh Save<br>Year: All<br>Benefit<br>Coverage<br>EE ONLY<br>EE+CHILD(REN)              | y Items<br>Cancel<br>Cancel<br>Start<br>Date<br>7/1/2018<br>7/1/2018                                                                           | €nrollmer                                                                                  | <ul> <li>Monthly<br/>Premium</li> <li>9.84</li> <li>20.15</li> </ul>             | Employee     Allocation 9     100.00                                                 | <ul> <li>Employer</li> <li>Allocation %</li> <li>0.00</li> <li>0.00</li> </ul> | <ul> <li>Employee<br/>Monthly<br/>Value</li> <li>9.84</li> <li>20.15</li> </ul> | <ul> <li>Employer<br/>Monthly<br/>Value</li> <li>0.00</li> <li>0.00</li> </ul> | <ul> <li>◆ Age Out</li> <li>Limit Dep</li> <li>Child</li> <li>26</li> </ul> | ◆ Age Out<br>Limit FT<br>Student             | ¢ Age As Of<br>Age as of 1st of<br>Month After<br>Birthday                                       | ♦ Non-<br>Tobacco Use<br>Credit | ¢ Wellin<br>Other Ci |
| Dates Par<br>resh Save<br>rear: All<br>Benefit<br>Coverage<br>EE ONLY<br>EE+CHILD(REN)<br>EE+Family | <ul> <li>Y Items</li> <li>Cancel</li> <li>Cancel</li> <li>Start</li> <li>Date</li> <li>7/1/2018</li> <li>7/1/2018</li> <li>7/1/2018</li> </ul> | <ul> <li>Enrollmer</li> <li>Stop<br/>Date</li> <li>6/30/2021</li> <li>6/30/2021</li> </ul> | <ul> <li>Monthly Premlum</li> <li>9.84</li> <li>20.15.</li> <li>31.16</li> </ul> | <ul> <li>♦ Employee</li> <li>Allocation 4</li> <li>100.00</li> <li>100.00</li> </ul> | <ul> <li>Employer<br/>Allocation %</li> <li>0.00</li> <li>0.00</li> </ul>      | Employee<br>Monthly<br>Value<br>9.84<br>20.15<br>31.16                          | <ul> <li>Employer<br/>Monthly<br/>Value</li> <li>0.00</li> <li>0.00</li> </ul> | Age Out<br>Limit Dep<br>Child     26     26                                 | ¢ Age Out<br>Limit FT<br>Student<br>26<br>26 | ◆ Age As Of Age as of 1st of<br>Month After<br>Birthday Age as of 1st of<br>Month After Birthday | ♦ Non-<br>Tobacco Use<br>Credit | ≑ Welln<br>Other Ci  |

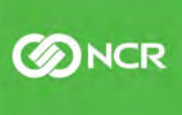

ONCR

#### **Adding New Plan Rates**

#### **Tiered Rates**

On the Benefit Plan Rates Tab Select "Add New" from dropdown

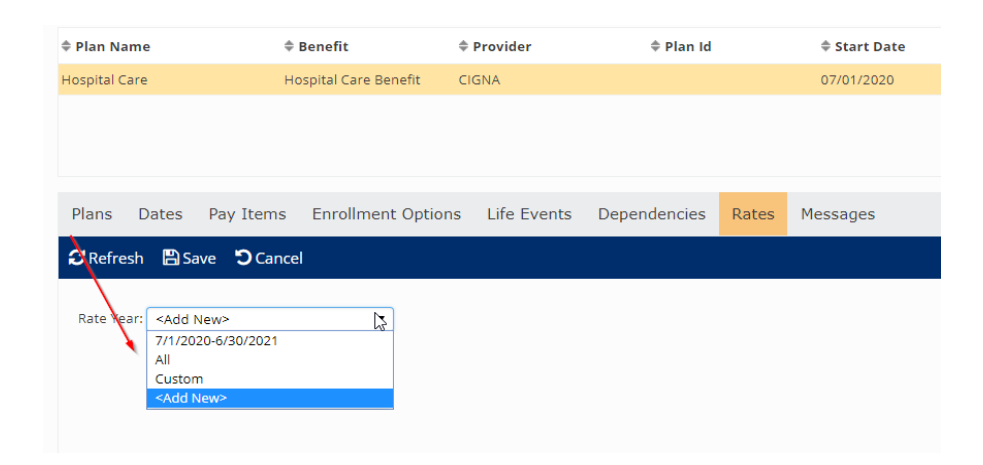

If you select "Copy Prior Rate" all tiers will populate. You will need to enter new start and end date for rates and then override current rates with new. Rates are always monthly. Enter total monthly rate first (employee + employer) and then either the employee or employer monthly amount. If you enter monthly employee amount, the system will calculate the employer amount for you based on total monthly amount entered. Be sure to "Save" and verify.

| Bene     | efit Plan                                                                                                    | S                  |                          |                          |                           |                          |                            |                             |                |                           |                            |                         | Solund u     |
|----------|----------------------------------------------------------------------------------------------------|--------------------|--------------------------|--------------------------|---------------------------|--------------------------|----------------------------|-----------------------------|----------------|---------------------------|----------------------------|-------------------------|--------------|
| Status:  | Ali                                                                                                    | Benefit Typ        | e: Hospital Care Be      | enefit 🔻                 | Filter                    |                          |                            |                             |                |                           |                            |                         |              |
| ‡ Plan N | lame                                                                                                    | ≑ Ber              | nefit                    | Provider                 | \$ Plan                   | Id                       | \$ Start Date              | ¢ si                        | op Date        | ÷                         | Sort Order                 |                         |              |
| Hospital | Care                                                                                                    | Hospi              | ital Care Benefit        | CIGNA                    |                           |                          | 07/01/2020                 | 08/3                        | 1/2099         | 0                         |                            |                         |              |
|          |                                                                                                    |                    |                          |                          |                           |                          |                            |                             |                |                           |                            |                         |              |
| Plans    | Dates Pa                                                                                                    | ay Items E         | inrollment Optio         | ns Life Event            | s Dependencies            | s Rates                  | Messages                   |                             |                |                           |                            |                         |              |
| C Refr   | resh  🕆 Save                                                                                                    | Cancel             |                          |                          |                           |                          | k                          |                             |                |                           |                            |                         |              |
| Rate Y   | /ear: <add new<="" td=""><td>1&gt;</td><td>•</td><td></td><td></td><td></td><td></td><td></td><td></td><td></td><td></td><td></td><td></td></add> | 1>                 | •                        |                          |                           |                          |                            |                             |                |                           |                            |                         |              |
|          | Copy Pr                                                                                                    | ior Rates 🚺        |                          |                          |                           |                          |                            |                             |                |                           |                            |                         |              |
|          | Add Net                                                                                                    | w Rates            |                          |                          |                           |                          |                            |                             |                |                           |                            |                         |              |
| Rate     | Effective Dat                                                                                                    | es                 |                          |                          |                           |                          |                            |                             |                |                           |                            |                         |              |
| * Start  | t Date:                                                                                                    |                    | * Stop Date:             |                          |                           |                          |                            |                             |                |                           |                            |                         |              |
| 7/1      | /2021                                                                                                    |                    |                          |                          |                           |                          |                            |                             |                |                           |                            |                         |              |
|          | Benefit<br>Coverage                                                                                                    | Monthly<br>Premium | Employee<br>Allocation % | Employer<br>Allocation % | Employee<br>Monthly Value | Employer<br>Monthly Valu | Age Out Limit<br>Dep Child | Age Out Limit<br>FT Student | ¢ Age<br>As Of | Non-Tobacco<br>Use Credit | Wellness -<br>Other Credit | Validate<br>Min/Max Dep | Co           |
| ŵ        | EE ONLY                                                                                                    | 25.35              | 100.00                   | 0.00                     | 25.35                     | 0.00                     |                            |                             |                |                           |                            | 3                       | Click to vie |
| 面        | EE+CHILD(REN                                                                                                    | 44.00              | 100.00                   | 0.00                     | 44.00                     | 0.00                     |                            |                             |                |                           |                            |                         | Click to vie |
| ាដា      | EE+Family                                                                                                    | 61.17              | 100.00                   | 0.00                     | 61.17                     | 0.00                     |                            |                             |                |                           |                            | 1                       | Click to vie |

**M**CR

## **Age Banded Rates**

Rates that are based on a participants age are considered "age banded rates." These rates will typically change when an employee's age changes based on plan setup. These types of rates usually remain unchanged for longer periods of time but may need to be updated every several years based on a plan contract. If rates are not changing, they can be extended out. (see #1 above). When changing, you will need the monthly rate for each age band.

It is best to select "Add New Rates" as copying over rates could cause sequencing issues. Enter the start and stop date for the rates

| Plati reality                                                                                                    | - 84  | metit           |        | Provider    | Plan Id      |       | © Start Date    | © Stop Da |
|----------------------------------------------------------------------------------------------------|-------|-----------------|--------|-------------|--------------|-------|-----------------|-----------|
| mployee Voluntary Life                                                                                                    | EE -  | Voluntary Life  | CIC    | INA         |              |       | 07/01/2018      | 06/30/209 |
| Plans Dates Pay Iter                                                                                                    | nis   | Enrollment O    | ptions | Life Events | Dependencies | Rates | Insurance Rates | Messages  |
|                                                                                                    |       | ern onitient of |        |             |              | -     |                 |           |
| C Refresh 🖺 Save 🕲 Ca                                                                                                    | incel | •               | N      |             |              |       |                 |           |
| Caperiesh Sove Oce<br>Rate Year: <add new=""><br/>Copy Prior Rate<br/>Add New Rates<br/>Rate Effective Dates</add>                     | ncel  | •               | ¢      |             |              |       |                 |           |
| CRefresh Sove OC<br>Rate Year: <add new=""><br/>© Copy Prior Rate<br/>© Add New Rates<br/>Rate Effective Dates<br/>* Start Date:</add> | ncel  | * Stop Date:    | ₽      |             |              |       |                 |           |

Once the effective dates are set, select the same coverage tier presently noted in the current plan year rates (EE Only, Spouse Life, EE Critical Illness) and click on "cost bands to access rates entry screen.

| n 👝 Sa               |                 | icei           |                      |                            |                            |                           |                             |                                 |                                  |                |                                 |                            |                           |                         |
|----------------------|-----------------|----------------|----------------------|----------------------------|----------------------------|---------------------------|-----------------------------|---------------------------------|----------------------------------|----------------|---------------------------------|----------------------------|---------------------------|-------------------------|
| r: 7/1/20            | 18-6/30/202     | 1              | •                    |                            |                            |                           |                             |                                 |                                  |                |                                 |                            |                           | -                       |
| ⇒Benefit<br>Coverage | ≑ Start<br>Date | ≑ Stop<br>Date | ≑ Monthly<br>Premium | € Employee<br>Allocation % | ♦ Employer<br>Allocation % | Employee<br>Monthly Value | ≑ Employer<br>Monthly Value | ♦ Age Out<br>Limit Dep<br>Child | ♦ Age Out<br>Limit FT<br>Student | ≑ Age<br>As Of | ♦ Non-<br>Tobacco Use<br>Credit | Wellness -<br>Other Credit | ♦ Validate<br>Min/Max Dep | Cost Bands              |
| EONLY                | 7/1/2018        | 6/30/2021      |                      |                            |                            |                           |                             | -                               | -                                |                | 1                               |                            |                           | Click to view EE cost b |
|                      |                 |                |                      |                            |                            |                           |                             |                                 |                                  |                |                                 |                            |                           | Click to view EE cost b |

Plan rate "Criteria" will be available on previous rates if you are unsure what to select. The "Criteria" instructs the plan as to if, and when rates change based on an employee's date of birth.

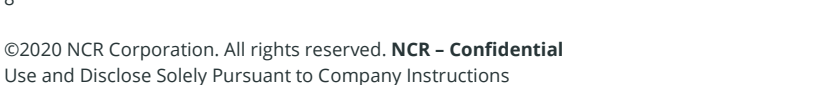

| in Name       | = Benefit                        | = Provider                           | a Plan Id | = Start Date         | Stop Date                                                                                                    | Sort Order |
|---------------|----------------------------------|--------------------------------------|-----------|----------------------|----------------------------------------------------------------------------------------------------|------------|
| Employee Cost | Bands                            |                                      |           |                      |                                                                                                    |            |
| Plan: Employ  | vee Voluntary Life               | Coverage: EE                         | ONLY      | Start Date: 7/1/2018 | Stop Date: 6/30/2021                                                                                                    |            |
| Criteria      | Band Entry                       |                                      |           |                      |                                                                                                    |            |
| 1. Selec      | ct factors affecting cost on the | e Criteria tab.<br>he Band Entry tab |           |                      |                                                                                                    |            |
| 2. Lun        | the values for the criteria of t | ne bana Entry tab.                   |           |                      |                                                                                                    |            |
| Employe       | ee Tobacco Use                   |                                      |           |                      |                                                                                                    |            |
| Employe       | ee Normal Hours                  |                                      |           |                      |                                                                                                    |            |
| Employr       | ment Category                    |                                      |           |                      |                                                                                                    |            |
| Employe       | ee Work Location                 |                                      |           |                      |                                                                                                    |            |
| Employe       | ee Zip Code                      |                                      |           |                      |                                                                                                    |            |
| Employe       | ee Length of Service As Of       | <u> </u>                             |           |                      |                                                                                                    |            |
|               | ee Age Age as of july ist        | 1.                                   |           |                      |                                                                                                    |            |
| Employe       | an Salary                        |                                      |           |                      |                                                                                                    |            |
| Employe       | ee Misc Field                    | <b>•</b> ]                           |           |                      |                                                                                                    |            |
| = zmproj      |                                  |                                      |           |                      |                                                                                                    |            |
|               |                                  |                                      |           |                      |                                                                                                    |            |
|               |                                  |                                      |           |                      | 1000 March 1000 March | -          |
|               |                                  |                                      |           |                      | Update & Close                                                                                                    | e Cancel   |
|               |                                  |                                      |           |                      |                                                                                                    |            |

By moving to "Band Entry" on the Criteria tab you will be able to add new rates. Use the previous set of age bands as a guide on how to set new age bands for new rates. <u>Be sure to select "update</u> <u>and close" on age band screen and then "save" on rate tab</u>.

| Expand All       Collapse All       Image: All All       Image: All All All All All All All All All Al |                |    |         |         |  |
|----------------------------------------------------------------------------------------------------|----------------|----|---------|---------|--|
| Age Age                                                                                                |                |    | EE Rate | ER Rate |  |
|                                                                                                    | s <= 🔻         | 29 | 0.053   | 0       |  |
| M LEI Age                                                                                              | ;: <= ▼        | 34 | 0.055   | 0       |  |
| 會 名 Pa Age                                                                                             | s: <= <b>v</b> | 39 | 0.08    | 0       |  |
| 1 Ca El Age                                                                                            | ; <= ▼         | 44 | 0.131   | 0       |  |
| 曲 名 图 Age                                                                                              | s: <= 🔻        | 49 | 0.221   | 0       |  |
| 會 20 🖺 Age                                                                                             | •              | 54 | 0.369   | 0       |  |
| 會 仑 巴 Age                                                                                              | s: <= ¥        | 59 | 0.622   | 0       |  |
| 會 @ B Age                                                                                              |                | 64 | 0.764   | 0       |  |
| 會 名 🖺 🛛 Age                                                                                            | s: <= ¥        | 69 | 1.137   | 0       |  |
| a 🖒 🖺 🛛 Age                                                                                            |                | 99 | 2.186   | 0       |  |

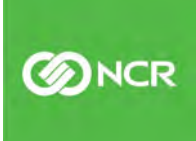

# **Building Messages**

Messages need to be first "built" before they can be added to the OE tool and plans. You can build messages in:

#### **Client Management - HR Management - Employee Messages**

| Status. Active                        | ۲                                                                      |                                                                       |           |                                  |
|---------------------------------------|------------------------------------------------------------------------|-----------------------------------------------------------------------|-----------|----------------------------------|
| Message Category                      |                                                                        |                                                                       | ÷ M       | essage Title                     |
| Benefits                              |                                                                        |                                                                       | 2020      | 0 Welcome to Benefits Enrollment |
| Benefits                              |                                                                        |                                                                       | 2- PI     | PO 20 Video                      |
| Benefits - HSA                        | _Ռո                                                                    |                                                                       | HSA       | Match                            |
| Panafite                              | 0                                                                      |                                                                       | חת כ      | O 20 Video                       |
| Message Information                   | Eligibility Links                                                      | Documents                                                             | Forms     | Email Alerts                     |
|                                       | You can use these scr<br>benefit plans offered t<br>employees must com | reens to enroll in th<br>to you. All eligible<br>plete their enrollme | e<br>ents | •                                |
| * Effective Date:                     | 4/22/2020                                                              |                                                                       |           |                                  |
|                                       |                                                                        |                                                                       |           |                                  |
| Expiration Date:                      |                                                                        |                                                                       |           | •                                |
| * Message Category:                   | Benefits                                                               |                                                                       |           |                                  |
| * Message Category:<br>Display Order: | Benefits                                                               |                                                                       |           |                                  |
| * Message Category:<br>Display Order: | Show On Employee                                                       | Messages Page                                                         |           |                                  |

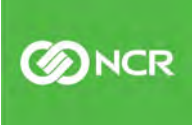

Be sure to select the "Legal Company" name, even if only one is available at the bottom of the message:

To add a new message, select "Add New" from the dark blue bar and add a Message Title and Message Texts. You will need to select the Message Category of "Benefits" and then select "Save"

Messages can be customized for your employees and can be added directly to the OE enrollment period, or to a specific plan. Documents, and or URL's can be added to direct employees to websites or informational videos. Below are some samples of the types of messages and some samples of commonly used text:

#### Welcome Message

This message will be added directly to the OE enrollment period and will appear on the first screen of the employee's enrollment portal. Sample text below:

Welcome to the 2020-2021 Annual Open Enrollment!

You can use these screens to enroll in the benefit plans offered to you. All eligible employees must complete their enrollments even if coverage is being waived.

Please make sure to enter all dependent and beneficiary information on the 2nd screen. Please be sure to check the box to designate your dependent, and or beneficiary and provide a date of birth.

You can log out and return to this enrollment at any time during the enrollment period. Once you have completed your enrollments, please be sure to hit the "submit" button. You will then be able to print out a copy of your benefit enrollment confirmation.

If you have any questions, please contact your HR or Payroll Administrator.

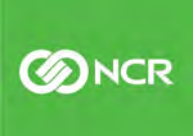

#### **Plan Messages**

Plan specific messages can be built with text, attached documents, and URL link if desired. First – add message

| efits               | р                                                          | et Insurance        |
|---------------------|------------------------------------------------------------|---------------------|
| efits               | W                                                          | ellness Plan 2020-2 |
| essage Information  | Eligibility Links Documents Form                           | s Email Alerts      |
| Add New 🕼 Edit 🛅    | Delete 🕃 Refresh 🖺 Save 🕤 Cancel                           |                     |
| \$                  | 10)<br>                                                    |                     |
| Message Information |                                                            |                     |
| * Message Title:    | Pet Insurance                                              |                     |
| Méssage Text:       | Details for this insurance and how to enroll are provided. |                     |
|                     |                                                            | 11                  |
| * Effective Date:   | 4/16/2020                                                  |                     |
| Expiration Date:    |                                                            |                     |
| * Message Category: | Benefits                                                   | -                   |
| Display Order:      |                                                            |                     |
|                     | Show On Employee Messages Page                             |                     |
|                     |                                                            |                     |

## Client Management - HR Management - Employee Messages

Once you select "Save" additional tabs will populate allowing you to add documents and links:

To add a link to a website or video, go to "Links" tab and "Add New" on right side of screen and "Save":

| Status: Acti     | .ive      |               | •          |           |       |                      |            |                                               |                                                 |          |
|------------------|-----------|---------------|------------|-----------|-------|----------------------|------------|-----------------------------------------------|-------------------------------------------------|----------|
| # Message Catego | ory       |               |            |           | \$ M  | lessage Title        | G          |                                               | 🗢 Effective Date                                | \$ Expir |
| Benefits         |           |               |            |           | 3.PP  | O 20 Video           |            |                                               | 4/20/2020                                       |          |
| Benefits         |           |               |            |           | Life  | Insurance Grp 6      |            |                                               | 4/16/2020                                       |          |
| Benefits         |           |               |            |           | Pet   | Insurance            |            |                                               | 4/16/2020                                       |          |
| Benefits         |           |               |            |           | Well  | Iness Plan 2020-2021 |            |                                               | 4/15/2020                                       |          |
| Message Inform   | mation    | Eligibility   | Links      | Documents | Forms | Email Alerts         |            |                                               |                                                 |          |
| tink Text        | ‡ Link L  | JRL           | _          |           |       | Display Order        | - Add News |                                               |                                                 |          |
| + LINK IGAS      |           |               |            |           |       |                      | - Add New  |                                               | Delete Cherresh El Save Cano                    | ei       |
| Pet Insurance    | https://w | vww.petinsura | ance.com/s | samincorg |       |                      | Link       |                                               |                                                 | e        |
| Pet Insurance    | https://w | vww.petinsura | ance.com/s | samincorg |       |                      | Link       | *Link Text                                    | Pet Insurance                                   | e        |
| Pet Insurance    | https://v | vww.petinsura | ance.com/: | samincorg |       |                      | Link       | * Link Text                                   | Pet Insurance  https://www.petinsurance.com/sam |          |
| Pet Insurance    | https://v | ww.petinsura  | ance.com/  | samincorg |       |                      | Link       | * Link Texts<br>* Link URLs<br>Display Orders | Pet Insurance  https://www.petinsurance.com/sam |          |

**O**NCR

To add a pdf document, select the "Documents" tab and "Add New" on right side of screen and "Save" – Multiple documents can be added. You can select "Display Order" for multiple documents.

| Employee Messages                       |                 |                    |            |             |                              |                 |
|-----------------------------------------|-----------------|--------------------|------------|-------------|------------------------------|-----------------|
| Status: Active 🔻                        |                 |                    |            |             |                              |                 |
| ≑ Message Category                      | \$ Mes          | sage Title         |            |             | <b>‡</b> Effective Date      | Expiration Date |
| Benefits                                | 3 PPO           | 20 Video           |            |             | 4/20/2020                    |                 |
| Benefits                                | Life In:        | surance Grp 6      |            |             | 4/16/2020                    |                 |
| Benefits                                | Pet Ins         | urance             |            |             | 4/16/2020                    |                 |
| Benefits                                | Wellne          | ess Plan 2020-2021 |            |             | 4/15/2020                    |                 |
| Message Information Eligibility Links   | Documents Forms | Email Alerts       |            |             |                              |                 |
| ≑ File Name                             | ¢ File Data \$  | Display Order      | + Add New  | Edit 💼      | Delete 🕃 Refresh 🖺 Save      | Cancel          |
| Plan-My Pet Protection 907050 2020.pdf  | Download 1      |                    |            |             |                              |                 |
| Flyer-Post-enrollment info brochure.pdf | Download 2      |                    | Document   |             |                              |                 |
| Flyer-Household Toxins.pdf              | Download 3      |                    | *A         | ttach File: | Plan-My Pet Protection 90705 |                 |
| Flyer-Toxic Food Guide.pdf              | Download        |                    | File Displ | lay Name:   |                              | 0               |
|                                         |                 |                    | Displ      | ay Order:   | 1                            |                 |
|                                         |                 |                    |            |             |                              |                 |
|                                         |                 |                    |            |             | Requires Acknowledgement     |                 |

To attach a message to a plan: Go to – Client Management – Benefits- Benefit Plans

Select the plan you would like to attach the message to. On the "Message" tab, select "Edit" and select the desired message from the dropdown. Be sure to "Save."

| tatus: Active 🔻 Bene                                                                                                 | fit Type: Pet Insurance 🔹                                                                                                    | As of Date: 5/7/2020  | Filter                                                                                                    |                                                                                                    |                               |             |
|----------------------------------------------------------------------------------------------------|----------------------------------------------------------------------------------------------------|-----------------------|----------------------------------------------------------------------------------------------------|----------------------------------------------------------------------------------------------------|-------------------------------|-------------|
| Plan Name                                                                                                    | ¢ Benefit ¢ Provider                                                                                                    | r ≑ Plan Id           | 🗢 Start Date                                                                                                    | \$ Stop Date                                                                                            | \$ Sort Order                 |             |
| Pet Insurance                                                                                                    | Pet Insurance                                                                                                    |                       | 07/01/2018                                                                                                    | 06/30/2099                                                                                              | 0                             |             |
|                                                                                                    |                                                                                                    |                       |                                                                                                    |                                                                                                    |                               |             |
|                                                                                                    |                                                                                                    |                       |                                                                                                    |                                                                                                    |                               |             |
| Plans Dates Pay Item                                                                                                 | s Enrollment Options Life E                                                                                                    | vents Dependencies Ra | ates Messages                                                                                                    |                                                                                                    |                               |             |
| 🕼 Edit 🖸 Refresh 🖹 Sav                                                                                               | Cancel                                                                                                    |                       |                                                                                                    |                                                                                                    |                               |             |
|                                                                                                    |                                                                                                    |                       |                                                                                                    |                                                                                                    |                               |             |
| Messag                                                                                                    | e: Pet insurance                                                                                                    | *                     | * Link Text:                                                                                                    | * Link URL:                                                                                             | Dis                           | play Order: |
| Message Tit                                                                                                    | e: Pet Insurance<br>Jenerson County Community Blue P<br>e: Life Insurance Grp 6                                                                                                    |                       | * Link Text:<br>Pet Insurance                                                                                                    | * Link URL:                                                                                             | Dis<br>petinsurance.com/sam   | play Order: |
| Messag<br>* Message Tit                                                                                              | e: Pet insurance<br>Jenerson county community Blae P<br>e: Life Insurance Grp 6<br>Medical FSA Information<br>Medical Underwriting Timeline                                                                                                    |                       | * Link Text:<br>Pet Insurance<br>Add Another Link                                                                                                    | * Link URL:<br>https://www.                                                                             | Dis<br>petinsurance.com/sam   | play Order: |
| Message Tit                                                                                                    | e: Pet insurance<br>Jenerson county community side P<br>e? Life insurance Grp 6<br>Medical PSA information<br>Medical Underwriting Timeline<br>Pet insurance<br>DDD 0.08 (bits 0 time                                                                                                    |                       | * Link Text:<br>Pet Insurance<br>Add Another Link                                                                                                    | * Link URL:<br>https://www.                                                                             | Dis<br>petinsurance.com/sam 🗿 | play Order: |
| Message Tit<br>Message Tit<br>Message Te                                                                             | e: Pet Insurance<br>generator county community side P<br>e: Life Insurance Grp 6<br>Medical ESA Information<br>Medical Underwriting Timeline<br>Pet Insurance<br>PPO 20 Blue 2-tier<br>tr<br>PPO 20 Choice Blue 3-tier                                                                                                    |                       | * Link Text;<br>Pet Insurance<br>Add Another Link                                                                                                    | * Línk URL:                                                                                             | Dis<br>petinsurance.com/sam   | play Order: |
| Message Tit<br>* Message Tit<br>Message Te<br>* Effective Dal                                                        | e: Pet Insurance<br>generator county community side P<br>e: Life Insurance Grp 6<br>Medical FSA Information<br>Medical Underwriting Timeline<br>Pet Insurance<br>PPO 20 Blue 2-tier<br>t: PPO 20 Choice Blue 3-tier<br>E: PPO 20 Community Blue 3-tier<br>PDO 20 Community Blue 3-tier                                                                                                    |                       | * Link Text;<br>Pet Insurance<br>Add Another Link<br>ments<br>* Attach File:                                                                                                    | * Link URL:                                                                                             | Dis<br>petinsurance.com/sam   | play Order: |
| Message Tit<br>* Message Tit<br>Message Te<br>* Effective Dal<br>Expiration Dal                                      | e: Pet Insurance<br>Jenerson county community side P<br>E: Life Insurance Grp 6<br>Medical ESA information<br>Medical LSA information<br>PPO 20 Blue 2-tier<br>PPO 20 Blue 2-tier<br>E: PPO 20 Contce Blue 3-tier<br>e: PPO 20 Control Blue 3-tier<br>PPO 20 Choice Blue 3-tier<br>PPO 20 Choice Blue 3-tier                                                                                                    |                       | * Link Text;<br>Pet Insurance<br>Add Another Link<br>ments<br>* Attach File:<br>Plan-My Pet Protection 90705                                                                                               | * Link URL:                                                                                             | Dis<br>petinsurance.com/sam   | play Order: |
| Message Tit<br>* Message Tit<br>Message Te<br>* Effective Dat<br>Expiration Dat<br>* Message Catego                  | e: Pet Insurance<br>generator county community side P<br>e: Life Insurance Grp 6<br>Medical ESA Information<br>Medical Underwriting Timeline<br>PPD 20 Blue 2-tier<br>PPD 20 Blue 2-tier<br>e: PPD 20 Conce Blue 3-tier<br>PPD 20 Colnice Blue 3-tier<br>PPD 20 Colnice Blue 3-tier<br>PPD 20 S00 Choice Blue 3-tier<br>PPD 2500 Choice Blue 3-tier<br>PPD 2500 Choice Blue 3-tier<br>PPD 2500 Choice Blue 3-tier<br>PPD 2500 Choice Blue 3-tier                                                                                      |                       | * Link Text;<br>Pet Insurance<br>Add Another Link<br>ments<br>* Attach File:<br>Plan-My Pet Protection 90705<br>Filyer-Post-enrollment info brc                                                            | + Link URL:<br>https://www.<br>Upload Document<br>Upload Document                                       | Dis<br>petinsurance.com/sam   | play Order  |
| Message Tit<br>* Message Tit<br>* Effective Dat<br>Expiration Dat<br>* Message Catego<br>Display Ord                 | e: Pet Insurance<br>generson county commonity side P<br>Life Insurance Grp 6<br>Medical FSA Information<br>Medical Underwriting Timeline<br>Pet Insurance<br>PPO 20 Blue 2-tier<br>PPO 20 Choice Blue 3-tier<br>PPO 20 Lokigh Valley 3-tier<br>PPO 2500 Choice Blue 3-tier<br>PPO 2500 Choice Blue 3-tier<br>PPO 2500 Choice Blue 3-tier<br>PPO 2500 Choice Blue 3-tier<br>PPO 2500 Lohigh Valley 3-tier<br>PPO 2500 Lehigh Valley 3-tier<br>PPO 3000 Blue 2-tier<br>PPO 3000 Blue 2-tier                                             |                       | * Link Text;<br>Pet Insurance<br>Add Another Link<br>ments<br>* Attach File:<br>Plan-My Pet Protection 90705<br>Flyer-Post-enrollment info brc<br>Flyer-Household Toxins.pdf                               | + Link URL:<br>https://www.<br>Upload Document<br>Upload Document<br>Upload Document                    | Dis<br>petinsurance.com/sam   | play Order  |
| Message Tit<br>* Message Tit<br>Message Tet<br>* Effective Dai<br>Expiration Dai<br>* Message Catego<br>Display Orde | e: Pet Insurance<br>Jenerson County Community Blue P<br>El Ife Insurance Grp 6<br>Medical FSA Information<br>Medical Underwriting Timeline<br>Pet Insurance<br>PPO 20 Blue 2-tier<br>PPO 20 Choice Blue 3-tier<br>PPO 20 Lohigh Valley 3-tier<br>PPO 2500 Choice Blue 3-tier<br>PPO 2500 Choice Blue 3-tier<br>PPO 2500 Lehigh Valley 3-tier<br>PPO 2500 Lehigh Valley 3-tier<br>PPO 2500 Lehigh Valley 3-tier<br>PPO 2500 Lehigh Valley 3-tier<br>PPO 5000 Blue 2-tier<br>PPO 5000 Choice Blue 3-tier<br>PPO 5000 Choice Blue 3-tier |                       | * Link Text;<br>Pet Insurance<br>Add Another Link<br>ments<br>* Attach File:<br>Plan-My Pet Protection 90705<br>Flyer-Post-enrollment info brc<br>Flyer-Household Toxins.pdf<br>Flyer-Toxic Food Guide.pdf | + Link URL:<br>https://www.<br>Upload Document<br>Upload Document<br>Upload Document<br>Upload Document | Dis<br>petinsurance.com/sam   | play Order  |

13

# **Building Emails**

Emails can be attached to the OE enrollment tool to provide notifications and reminders to employees. Emails need to be "built" so they can then be attached to the OE.

## Client Management – Workflow Setup- Email Templates

Select "Add New" from the dark blue bar. Complete the Email Subject line. There is a default for the "From Name" but you can override if desired. Complete "Email Text" and select "Email Type" Be sure to "Save".

|                                          | 25                                                                                                    |                                                                                                    |           |
|------------------------------------------|----------------------------------------------------------------------------------------------------|----------------------------------------------------------------------------------------------------|-----------|
| Status: Active                           | ¥                                                                                                    |                                                                                                    |           |
| Email Subject                            |                                                                                                    |                                                                                                    | 🗢 Email T |
| mployee Transfer -Benefit Ch             | anges                                                                                                    |                                                                                                    | Benefits  |
| nrollment Reminder- 5 days!              |                                                                                                    |                                                                                                    | Benefits  |
| 020 Annual Open Enrollment               | 1                                                                                                    |                                                                                                    | Benefits  |
| * Email Subject Line:                    | 2020 Annual Open Enrollment                                                                                                    |                                                                                                    |           |
| Email Templates<br>* Email Subject Line: | 2020 Annual Onen Enrollmenti                                                                                                    | Email Text                                                                                                    | _         |
| ,                                        | 2020 Almadi Open Enrollment.                                                                                                    | To All SAM Employees:                                                                                                    |           |
| From Name:                               | This name will be on the 'From:' line of the<br>email and will be followed by: 'no-<br>reply@{ServiceBureauName}.com'.<br>Inactive | To All SAM Employees:<br>The 2020/2021 Employee Benefit Open Enrollment is<br>scheduled from 4/27/20 - 6/1/20. Open enrollment is<br>being managed virtually this year.<br>The Open Enrollment portal is now open for you to review<br>your plan options and costs in advance of your one-on-<br>one Zoom enrollment session.                                                            |           |
| From Name:                               | This name will be on the 'From:' line of the<br>email and will be followed by: 'no-<br>reply@{ServiceBureauName}.com'.             | To All SAM Employees:<br>The 2020/2021 Employee Benefit Open Enrollment is<br>scheduled from 4/27/20 - 6/1/20. Open enrollment is<br>being managed virtually this year.<br>The Open Enrollment portal is now open for you to review<br>your plan options and costs in advance of your one-on-<br>one Zoom enrollment session.<br>A schedule has been prepared for every location through |           |

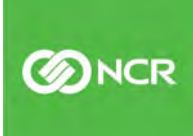

Emails can be customized. Commonly used email language follows:

#### **OE Day 1 Notification Email**

Open Enrollment!

Hello {EE First Name},

The 2020 Annual Open enrollment is now accessible in Workforce Today. It will close next Friday, July 19th at 4:00pm. Please login to {PartnerURL} and click "Open Enrollment" on the left-side menu.

You must scroll all the way to the "Benefit Confirmation" screen to submit your elections. All employees must go through Open Enrollment even if you waive all benefits.

If you have any questions, please contact your HR Administrator.

Thank you!

#### **Periodic Reminder Emails**

Hello {EE First Name},

The 2020 Open Enrollment period ends today, July 19th, at 4:00pm.

You are receiving this email because you have not finished enrolling. Please login to {PartnerURL} and click "Open Enrollment" in the left-side menu.

If you thought you were done already, please log back in {PartnerURL} and go to the Open Enrollment screen. Then, jump to the last page called "Benefit Confirmation" to make sure there are not any additional Action Items for you to complete before you submit your elections.

All employees must submit elections this year because there are new plans being offered.

Thank you!

These emails can be scheduled to be sent on a specific day during the open enrollment and can be targeted to only employees who have not completed their enrollments. This will be covered in the next section.

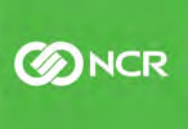

# **Open Enrollment Configuration**

The open enrollment tool can be used for creating a variety of open enrollment periods for employees including Annual OE, New Hire/ Rehire, and Life Events. Multiple enrollment periods can be setup at any given time. The pre-setup for all is identical. There are slight differences in the configuration. The focus of this guide is on the Annual OE.

## **Client Management – Benefits- Open Enrollment Setup**

|                                                                                                    | Cileric 3/1 - 3/1                                                                                                    |                                                                                                    |                                                                                                    |                                                                                                    |                                                                                                    | Q Client Sea                                                                                                    |
|----------------------------------------------------------------------------------------------------|----------------------------------------------------------------------------------------------------|----------------------------------------------------------------------------------------------------|----------------------------------------------------------------------------------------------------|----------------------------------------------------------------------------------------------------|----------------------------------------------------------------------------------------------------|----------------------------------------------------------------------------------------------------|
| earch the menu                                                                                                    | Open Enrollment                                                                                                    | Setup                                                                                                    |                                                                                                    |                                                                                                    |                                                                                                    | Balad men Q Help                                                                                                    |
| MPLOYEE MANAGEMENT                                                                                                    | Status: Active                                                                                                    |                                                                                                    |                                                                                                    |                                                                                                    |                                                                                                    |                                                                                                    |
| MPLOYEE SELF SERVICE                                                                                                    | © Name                                                                                                    | © Description                                                                                                    | © ESS Portal Opens Date                                                                                                    | © ESS Portal Closes Date                                                                                                    | © Plan Year Benefit Start Date                                                                                                    | © Period Inactivates Date                                                                                                    |
| IENT MANAGEMENT                                                                                                    | 2020-2021 Open Enroliment                                                                                                    | 2020-2021 Open Enrollment                                                                                                    | 4/22/2020                                                                                                    | 6/3/2020                                                                                                    | 7/1/2025                                                                                                    | 6/30/2021                                                                                                    |
| has R GL a                                                                                                    | 2020 New Hire/Rebine                                                                                                    | 2020 New Hire/Rehire                                                                                                    | 4/1/2020                                                                                                    | 4/2/2020                                                                                                    | 7/1/2020                                                                                                    | 6/30/2021                                                                                                    |
| Jor & GL 7                                                                                                    | Open Enrollment 2019                                                                                                    | Open Enrollment 2019                                                                                                    | 5/9/2019                                                                                                    | 6/16/2019                                                                                                    | 7/1/2019                                                                                                    | 6/30/2020                                                                                                    |
| Panafit Turan                                                                                                    | Man Mins Robins                                                                                                    | Moin With Robins                                                                                                    | 2/1/2010                                                                                                    | 2/17/10/1N                                                                                                    | 7/4/2010                                                                                                    | #/20/2020                                                                                                    |
| Coverage Groups<br>Sigibility Rules<br>Tenefit Plans                                                                                                    | + Add New C Edit Dele                                                                                                    | ete ₿Refresh ฿Save ℃Cance                                                                                                    | Repetit Groups and Plans                                                                                                    |                                                                                                    | Encoliment Onti                                                                                                    | ions                                                                                                    |
| Coverage Groups<br>Eligibility Rules<br>Benefit Plans<br>Benefit Groups                                                                                                    | + Add New C Edit B Dele                                                                                                    | ete ☎Refresh ੴSave つCance                                                                                                    | Benefit Groups and Plans                                                                                                    |                                                                                                    | Enrollment Opti                                                                                                    | ions                                                                                                    |
| Coverage Groups<br>Eligibility Rules<br>Benefit Plans<br>Benefit Groups<br>Open Euroliment Septy.                                                                                                    | + Add New C Edit Dele<br>Identification<br>* Period Name                                                                                                    | ete CRefresh Sove Cance                                                                                                    | Benefit Groups and Plans<br>Benefit Group:                                                                                                    |                                                                                                    | Enrollment Opti                                                                                                    | ions<br>ome Message: 2020-2021 Annual Banefits Enrollme                                                                                                    |
| Coverage Groups<br>Eligibility Rules<br>Benefit Plans<br>Benefit Groups<br>Open Enrollment Server<br>Life Events Setup                                                                                                    | + Add New C Edit Dele<br>Identification<br>• Period Name<br>Description                                                                                                    | ete CRefresh Sove OCancel                                                                                                    | Benefit Groups and Plans<br>Benefit Group:<br>Available Benefit Plans:<br>401(5) 07163                                                                                                    | Selected Benefit Pla<br>+ SPP02500mmvColl                                                                                                    | Enrollment Opti<br>sis<br>Li-7/3.1.4 0 indig                                                                                                    | ions<br>ome Message: 2020-2021 Annual Benefits Enrollma<br>pible Message:<br>Distater Employer Cost                                                                                                    |
| Coverage Groups<br>Coverage Groups<br>Senefit Groups<br>Open: Euroliment Segue<br>Ufe Events Setup<br>YROLL PROCESSING                                                                                                    | Add New C Edit Deb  Identification  Period Name  Enrollment Period                                                                                                    | ete CRefresh Save OCancel                                                                                                    | Benefit Groups and Plans<br>Benefit Group:<br>Available Benefit Group:<br>Available Benefit Group:<br>Available Benefit Group<br>Available Benefit<br>Available Benefit<br>Availa | Selected Bunefs Pia<br># SPP02500/ww0c8<br>2 PP0 3060/1300 H<br>2 PP0 3060/1300 H                                                                                                    | Enrollment Opti<br>sis<br>Li-7-7.1.4<br>RA<br>RA                                                                                                    | Ions<br>com Message: 2020-2021 Annual Benefits Envolme<br>pla Message:<br>2 Display Employer Cost<br>Display Employer Cost<br>1 Display Employer Cost<br>1 Di |
| Coverage Groups<br>Eligibility Rules<br>Benefit Groups<br>Open Eurolament Signer<br>Urfe Events Setuo<br>YROLL PROCESSING<br>PORTING                                                                                              | Add New C Edt Dele Identification * Period Nam Descriptor Enrollment Period * 55 Portal Open                                                                                                    | ete         Clance           6:         2020-2021 Open Enrollment           70:         2020-2021 Open Enrollment           70:         2020-2021 Open Enrollment           70:         2020-2021 Open Enrollment                                                                                                    | Benefit Groups and Plans<br>Benefit Group:<br>Available Benefit Plans:<br>Aorto, or na<br>Aorto, or na<br>Aorto, or na<br>Aorto, 11 Sab<br>Aorto, 12 Add                                                                                                    | Selected Benefit Pia<br>#PRO300/mixCell<br>\$ PRO 3000/1500 H<br>\$ PRO 3000/1500 H<br>\$ PRO 3000/1500 H<br>\$ PRO 5000 HBA                                                                                                    | Enrollment Opti<br>ns: 0 Wate<br>Na: 77.11.4 0 Indig<br>A4.                                                                                                    | Ions<br>come Message:<br>cole Message:<br>cole Daplay Employer Cost<br>include Tobacco Use Fag                                                                                                    |
| Coverage Groups<br>Eligibility Rules<br>Benefit Plans<br>Benefit Groups<br>Open Enrollment Septe<br>Urfe Events Setuo<br>VROLL PROCESSING<br>PORTING<br>STEM MANAGEMENT                                                           | Add New C Edit Deer Identification  Forollment Period  FISS Portal Open  SSS Portal Close                                                                                                    | Refresh         Save         Cancel           e:         2020-2021 Open Enrollment                                                                                                    | Benefit Groups and Plans<br>Benefit Groups<br>Available Benefit Flans:<br>North Oznas<br>Adniti 1985<br>Adniti 1985<br>Adniti 1985<br>Adniti 1982                                                                                                    | Selected Bentifs File<br>PRO3050100000<br>2 PPO 300011500<br>2 PPO 300011500<br>2 PPO 30001000<br>1 PPO 30001000<br>2 Ther PPO 20<br>2 Ther PPO 20                                                                                                    | Enroliment Opti<br>rst.<br>L=77.1.4<br>RA<br>RA<br>Nd Hoty<br>Current Benefit:                                                                                                    | ions<br>one Message<br>plo Message<br>Display Employer Cest<br>include Tobacco Use Flag<br>s - Display Options                                                                                                    |
| Coverage Groups<br>Eligibility Rules<br>Benefit Plans<br>Benefit Groups<br>Open Enclaiment Septe<br>Ulfe Events Setue<br>VROLL PROCESSING<br>PORTING<br>STEM MANAGEMENT<br>CURTY                                                  | Add New C Edit Deer Identification * Period Name Descriptor Enrollment Period * 655 Portal Close * Plan Year Benefit Start Data                                                                  | Refresh         Save         Cancel           8:         2020-2021 Open Enrollment         2020-2023 Open Enrollment           8:         4/22/2020         2020-2023 Open Enrollment           8:         6/3/2020         2020-2023 Open Enrollment                                                                                                    | Benefit Groups and Plans<br>Benefit Groups<br>Available Benefit Flans:<br>Forth O7683<br>40161 11985<br>40161 11985<br>40161 13189<br>40161 13189<br>40161 13189<br>40161 13189<br>40161 13189                                                                                                    | Selected Benefit File<br>PPO305019900<br>2 PPO 305011500<br>2 PPO 305011500<br>2 PPO 305011500<br>2 Tex PPO 20<br>2 Tex PPO 20<br>2 Tex PPO 20<br>2 Tex PPO 20<br>2 PPO305 (Fixed Benefit File<br>2 PPO305 (Fixed Benefit File)<br>2 PPO305 (Fixed Benefit File)<br>2 PPO305 (Fixed Benefit File)<br>2 PPO305 (Fixed Benefit Fixed Benefit Fixed Benefit File)<br>2 PPO305 (Fix                                | Enrollment Opti<br>rst: 0 wate<br>RA<br>RA<br>Ad<br>Hoty<br>Current Benefitt<br>To searce replayed<br>Matt<br>To searce replayed<br>Matt                                                                                                    | Cons<br>cons Message<br>colo Message                                                                                                    |
| Coverage Groups<br>Eligibility Rules<br>Benefit Plans<br>Benefit Groups<br>Open Eurolament Septe<br>Urle Events Seturo<br>VROLL PROCESSING<br>PORTING<br>STEM MANAGEMENT<br>CURITY<br>IODUCTION UTILITIES                         | Add New C Edit Deer<br>Identification<br>*Period Name<br>Description<br>Enrollment Period<br>*SS Portal Close<br>*Plan Year Benefit Start Date<br>Enrollment Period Status                       | etc         CRefresh         Save         Cancel           etc         2020-2021 Open Enrollment         2020-2023 Open Enrollment           etc         4/222/2020         2020           etc         4/222/2020         2020           etc         4/222/2020         2020           etc         4/222/2020         2020           etc         4/222/2020         2020 | Benefit Groups and Plans<br>Benefit Groups<br>Available Benefit Flans:<br>40714 07763<br>40714 0763<br>40714 1785<br>40714 1785<br>40714 1785<br>40714 1785<br>40714 1780<br>40714 1780<br>40714 1785<br>40714 1785<br>40714 1785<br>40714 1785                                                                                                    | Selected Benefit File<br>PPPO35001wwCell<br>2 PPO 350011500<br>2 PPO 350011500<br>2 PPO 35001150<br>2 Tex PPO 20<br>2 Tex PPO 20<br>2 Tex PPO 20<br>2 PPO350 (Filestic)<br>2 PPO350 (Filestic)<br>2 PPO350 (Filestic)<br>2 PPO350 (Filestic)                                                                                                    | Enrollment Opti<br>Const. Const. | Cons<br>Cons Message<br>Colo Message<br>Colo Diplay Employer Cost<br>Color Color Color Color<br>Include Tobacco Use Fag<br>a - Display Options<br>why the Quere Foreitherer process, ther corners barefit are<br>there due corner therefore an ite displayed<br>splay Options:<br>Display Only.                                                                                                    |
| Coverage Groups<br>Eligibility Rules<br>Benefit Plans<br>Benefit Groups<br>Open Euroalment Septe<br>Urle Events Setue<br>WROLL PROCESSING<br>IPORTING<br>STEM MANAGEMENT<br>CURITY<br>IODUCTION UTILITIES<br>INVERSION MANAGEMENT | Add New C Edit Deer<br>Identification<br>*Period Name<br>Description<br>Enrollment Period<br>*SS Portal Clear<br>*Plan Year Benefit Start Dato<br>Enrollment Period Status<br>*Period inactivate | Refresh         Save         Cancel           8:         2020-2021 Open Enrollment         2020-2023 Open Enrollment           8:         4722/2020         20           9:         6/3/2020         20           9:         6/3/2020         20           9:         6/3/2020         20                                                                                | Benefit Groups and Plans<br>Benefit Groups<br>Available Benefit Vians:<br>Voria 02763<br>40761 0964<br>40761 1985<br>40761 1985<br>40761 1980<br>40761 1980<br>40761 1980<br>40761 1980<br>40761 1985<br>40761 1985                                                                                                    | Selected Benefit File<br>IPPO35001wwCell<br>IPPO3500100004<br>2 PPO 350011500<br>IPPO 250010004<br>IPPO250010004<br>IPPO2010 (Finet Benefit<br>IPPO2010 (Finet Benefit<br>IPPO2010 (Finet Benefit<br>IPPO2010 (Finet Benefit<br>IPPO2010 (Finet Benefit<br>IPPO2010 (Finet Benefit<br>IPPO2010 (Finet Benefit<br>IPPO2010 (Finet Benefit<br>IPPO2010 (Finet Benefit<br>IPPO2010 (Finet Benefit<br>IPPO2010 (Finet Benefit<br>IPPO2010 (Finet Benefit<br>IPPO2010 (Finet Benefit<br>IPPO2010 (Finet Benefit<br>IPPO300 (Finet Benefit<br>IPPO300 | Enrollment Opti<br>Rat<br>RA<br>RA<br>Mit - 77.1.14<br>To searce resployees<br>of Ageleater, eposes<br>To an                                                                                                    | Cons<br>Cons Message<br>Colo Message<br>Colo Display Employer Cost €<br>Include Tobacco Use Fag<br>a - Display Options<br>why the Quere Foreitherer proces, then can be been to use<br>there due can are therefore an ite displayed<br>apiay Options:<br>Display Option:                                                                                                    |

Select "Add New" to start a new **Enrollment Period**. You will need to complete:

Identification: Period Name – Description – usually the same for the period Enrollment Period: Portal Open and Portal Close date (when portal is available to employees) Plan Year Benefit Start Date: *most important date* – will determine which plans can be included Period Inactivates date: *Required* – use the end of the plan year Available Plans: You can select which plans you would like to include in your OE. Welcome Message: select the message you previously built in employee messages Ineligible Message: Not required You can opt to display or not display employer cost for your employees You can opt to display or not display current elections – it best to use the "display only" (this will let employees see their current elections so they can make comparisons) The <u>Rules</u> tab is where you will select the groups of employees that are eligible to participate in the annual open enrollment. You will need to select "Edit" to open the screen to allow you to move the eligible group from the available groups. Rules for benefit eligibility will be preceded by an abbreviation for Benefits. Typically, <u>Ben – FT</u> will be used and possibly <u>Ben – PT</u> if there are part time employees that are eligible for benefits and participation in the annual OE. Once the rules are selected and saved, you can run a report/export for a list of employees who will be eligible to participate to ensure you have included the correct group.

| Open Enrollment                                                                       | Setup                                                                                |                                                          |                                       |                                                                                             |          |
|---------------------------------------------------------------------------------------|--------------------------------------------------------------------------------------|----------------------------------------------------------|---------------------------------------|---------------------------------------------------------------------------------------------|----------|
| Status: Active                                                                        | ¥                                                                                    |                                                          |                                       |                                                                                             |          |
| ≑ Name                                                                                | Description                                                                          | ≑ ESS P                                                  | ortal Opens Dat                       | e 🔶 ESS Portal Closes Da                                                                    | ate      |
| 2020-2021 Open Enrollment                                                             | 2020-2021 Open Enrollme                                                              | ent 4/22/20                                              | 20                                    | 6/3/2020                                                                                    |          |
| 2020 New Hire/Rehire                                                                  | 2020 New Hire/Rehire                                                                 | 4/1/202                                                  | 0                                     | 4/2/2020                                                                                    |          |
| Open Enrollment 2019                                                                  | Open Enrollment 2019                                                                 | 5/9/201                                                  | 9                                     | 6/16/2019                                                                                   |          |
| Now Hire/Pobire                                                                       | Now Hiro/Pobico                                                                      | 2/1/2010                                                 | n                                     | 2/2/2010                                                                                    |          |
| Enrollment Period Rules                                                               | Email Alerts Page Sett                                                               | ings Life Events                                         | Enrollment R                          | leports                                                                                     |          |
| 🕼 Edit 🛛 😂 Refresh 🖺 Save                                                             | Cancel                                                                               |                                                          |                                       |                                                                                             |          |
| On an Envellment Pales                                                                |                                                                                      |                                                          | <b>T</b> 11-0-1-                      | Freedow -                                                                                   |          |
| Open Enrollment Rules                                                                 |                                                                                      |                                                          | Eligible                              | Employees                                                                                   |          |
| Use Rules to define groups of emplo<br>Employees that meet the requirement<br>period. | oyees that should be included with thi<br>ents of at least 1 selected Rule will be i | s Open Enrollment period.<br>ncluded in the Open Enrollm | The follo<br>nent period b<br>period. | wing employees are eligible for this Open Er<br>ased on the Rules assigned to this Open Enr | ollment  |
| *NOTE: All selected rules use the 'O                                                  | r' connector.                                                                        |                                                          |                                       | Report                                                                                      | I Export |
| Available Rules:                                                                      | Selected Ru                                                                          | les:                                                     |                                       |                                                                                             |          |
| Bene Centre County bef 7.1.                                                           | .14 🔺 Bene Part                                                                      | Fime                                                     |                                       |                                                                                             |          |
| Bene YorkAdams Non-Unior                                                              | n7/1/14 C Bene - Full                                                                | Time                                                     |                                       |                                                                                             |          |
| 401k 07163                                                                            |                                                                                      |                                                          |                                       |                                                                                             |          |
| 401k 10984                                                                            | >>                                                                                   |                                                          |                                       |                                                                                             |          |
| 401k 12408                                                                            |                                                                                      |                                                          |                                       |                                                                                             |          |
| 401k 13129                                                                            |                                                                                      |                                                          |                                       |                                                                                             |          |
| 401k 13192                                                                            |                                                                                      |                                                          |                                       |                                                                                             |          |

Next tab is where <u>Email Alerts</u> can be set. An unlimited number of email alerts can be sent, although just one a day. Initial notification and daily reminders can be set by dates within the OE enrollment period. "Add new" to select from previously built emails. Specify the date and the enrollment status to send the email to. Initial emails are sent to "All". Periodic reminders and the final reminder can be targeted to those in and "Incomplete" stats. Be sure to "Save."

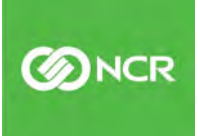

| 2020 L 107                 |       |                  |               |             | 1.000             |              |               |                 | 5.4.100.00       |               |        |
|----------------------------|-------|------------------|---------------|-------------|-------------------|--------------|---------------|-----------------|------------------|---------------|--------|
| 2020 Annual OE             |       | 2020 Annual OE   | 4/16/20       | 20          | 4/28/             | 2020         |               |                 | 5/1/2020         |               |        |
| 2020 New Hire/Rehire       |       | New Hire/Rehire  | 1/1/202       | 0           | 1/2/2             | :020         |               |                 | 5/1/2020         |               |        |
| 2020 Life Events           |       | 2020 Life Events | 1/1/202       | 0           | 1/2/2             | :020         |               |                 | 5/1/2020         |               |        |
| ACA Chapte                 |       | ACA Change       | 1/1/201       | n           | 1 (2) (2)         | 010          |               |                 | 5/1/2010         |               |        |
| Enrollment Period          | Rules | Email Alerts     | Page Settings | Life Events | Enrollment Report | S            |               |                 |                  |               |        |
| # Email Template           |       | 0                |               | Send Date   |                   | + Add New    | 🕼 Edit        | 🗊 Delete        | 🔁 Refresh        | 🖺 Save        | Cancel |
| 2020 Annual Open Enrollme  | ent   |                  |               | 4/16/2020   |                   |              |               |                 |                  |               |        |
| Annual OE Reminder         |       |                  |               | 4/17/2020   |                   | Email Alert  | ts            |                 |                  |               |        |
| Annual OE Reminder         |       |                  |               | 4/20/2020   |                   | Email alerts | s can be sent | to employees    | during this Enro | llment Perio  | d.     |
| Annual OE Reminder         |       |                  |               | 4/21/2020   |                   | • M          | ultiple email | alerts can be s | etup.            | ail should be |        |
| Annual OE Reminder         |       |                  |               | 4/22/2020   |                   | se           | int.          | in complace and |                  |               |        |
| Annual OE Reminder         |       |                  |               | 4/23/2020   |                   | * Ema        | ail Template  | 2020 Ann        | ual Open Enro    | llment '      | -      |
| Annual OE Reminder         |       |                  |               | 4/24/2020   |                   | * Enroll     | ment Statu    | s: All          |                  |               | • 0    |
| Last Day for Open Enrollme | ent!! |                  |               | 4/27/2020   |                   | ,            | * Send Date   | e: 4/16/2020    | 0                | <b></b>       |        |
|                            |       |                  |               |             |                   |              |               |                 |                  |               | _      |
|                            |       |                  |               |             |                   |              |               |                 |                  |               |        |

Note: Reminders set in advance will be sent at 12:01 am on the date specified. If at some point during the OE, if you want to add an email alert on any given date, using the current date, the email will be sent to employees within 10 minutes of adding the email. Only one email a day can be sent.

On the **Page Settings** tab, additional plan details and help text can be added for each of the "pages" within the open enrollment portal.

Standard "pages" include – Beneficiaries and Dependents; Cost Analysis; Current Elections You can add a help text message by selecting "Edit" and saving your message.

| Open Enrollment 2019         | Open Enrollment 2019      | 5/9/2019               | 6/16/2019 7/1/2019                                             |
|------------------------------|---------------------------|------------------------|----------------------------------------------------------------|
| Enrollment Period Rules      | Email Alerts Page Setting | Life Events Enrollment | Reports                                                        |
| Page Type                    |                           | 🕼 Edit 😂 Refresh 🖺 Sa  | ave DCancel                                                    |
| Beneficiaries and Dependents |                           |                        |                                                                |
| Cost Analysis                |                           | Help Text              |                                                                |
| Current Elections            |                           | Help T                 | Text: Please add your dependents and beneficiaries here. You 🕚 |
| Medical Pre-Tax 125          |                           |                        | will need a date of birth.                                     |
| Health Savings Account       |                           |                        |                                                                |
| FSA Medical                  |                           |                        |                                                                |
| FSA Dependent Care           |                           |                        |                                                                |
| Dental Pre-Tax 125           |                           | Employee Messages      |                                                                |
| Vision Pre-Tax 125           |                           | Marce                  |                                                                |

There will also be a page for each benefit type (medical, dental, life, etc.) where you can include a message or add a previously built message. If a message is attached to a plan, you do not need to add it here as well. Be sure to "Save" once completed.

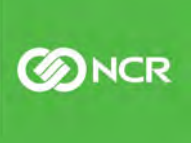

| Open Enrollment 2019    |       | Open Enrol   | lment 2019    | 5/9            | 9/2019                     |             | 6/16/2019                                                | 7/1/2019    |
|-------------------------|-------|--------------|---------------|----------------|----------------------------|-------------|----------------------------------------------------------|-------------|
| Enrollment Period       | Rules | Email Alerts | Page Settings | Life Even      | its Enroll                 | ment Rep    | orts                                                     |             |
| Page Type               |       |              |               | 🕑 Edit         | 2 Refresh                  | 💾 Save      | Cancel                                                   |             |
| Beneficiaries and Depen | dents |              |               |                | Displ                      | ay Options: | Display custom help text.                                | <b>v</b> 🚯  |
| Cost Analysis           |       |              |               |                |                            | Help Text:  | Medical is offered through CIGNA. You have fo            | ur plans to |
| Current Elections       |       |              |               |                |                            |             | choose from. Please see the attached details for<br>plan | or each     |
| Medical Pre-Tax 125     |       |              |               |                |                            |             |                                                          |             |
| Health Savings Account  |       |              |               |                |                            |             |                                                          |             |
| FSA Medical             |       |              |               |                |                            |             |                                                          |             |
| FSA Dependent Care      |       |              |               | Employ         | vee Messag                 | es          |                                                          |             |
| Dental Pre-Tax 125      |       |              |               | Availa         | able Message               |             | Selected Massages                                        |             |
| Vision Pre-Tax 125      |       |              |               | 2 PP           | O 3000 HRA 1               | 500 and Vid | eo 🔺                                                     | <b>•</b>    |
| Life Insurance          |       |              |               | 2 PP0<br>2- PP | O 3000 HRA 3<br>O 20 Video | 000 and Vid | eo la la la la la la la la la la la la la                |             |
| FF - Voluntary Life     |       |              | -             | 2PPC           | 0 5000 HRA ar              | nd Video    |                                                          |             |

The Life Events tab does not apply to the Annual OE and will not be use.

The <u>Enrollment Reports</u> tab provides useful reports to assist with monitoring enrollment completion and providing enrollment summaries.

| Enrollment Period Rules       | Email Alerts                                                 | Page Settings                    | Life Events | En | nrollment Reports     |     |     |        |
|-------------------------------|--------------------------------------------------------------|----------------------------------|-------------|----|-----------------------|-----|-----|--------|
| Open Enrollment Period Re     | cord Informatio                                              | n                                |             |    |                       |     |     |        |
| Period Name:                  | 2020-2021 Open E                                             | nrollment                        |             |    |                       |     |     |        |
| Description:                  | 2020-2021 Open E                                             | nrollment                        |             |    |                       |     |     |        |
| Portal Open Date:             | 4/22/2020                                                    |                                  |             |    |                       |     |     |        |
| Portal Close Date:            | 6/3/2020                                                     |                                  |             |    |                       |     |     |        |
| Plan Year Benefit Start Date: | 7/1/2020                                                     |                                  |             |    |                       |     |     |        |
| Report Type                   |                                                              |                                  |             |    |                       |     |     |        |
| Selected Report Type:         | Approval Status                                              |                                  |             | •  | ]                     |     |     |        |
| Report Parameters             | Approval Status<br>Approval Status - L<br>Benefit Enrollment | ife Events<br>E-Signature Acknow | wledgements |    |                       |     |     |        |
|                               | Election Summary                                             | by Plan                          |             |    |                       |     |     |        |
| LFG_TravelConnectpdf          | Enrollment Status                                            | Life Events                      |             | NF | _FG_LifeKeys_Flyer.pd | f ^ | 387 | Employ |

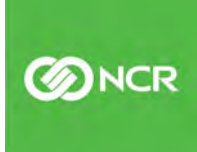

The reports that apply to the annual OE are as follows:

**Benefit Enrollment E-Signature Acknowledgements:** This report lists all employees and is grouped by enrollment status of 'Complete' and 'Incomplete'. For employees in the 'Complete' status, the Signature Date column displays the timestamp of when they acknowledged their benefit elections.

Enrollment Status: This report displays each employee's enrollment status.

Election Summary by Employee: Election summary sorted by employee.

Election Summary by Plan: Election summary sorted by plan.

**Approval Status**- This will show all enrollments that have been approved. Normally done after OE closes.

These reports can also be accessed from the Benefit Enrollment Dashboard, covered in the next section.

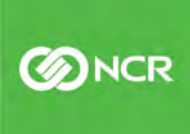

# **Closing Open Enrollment**

#### **Enrollment** approvals

Once your open enrollment period is closed and all employees have completed their enrollments, approvals need to be processed for the benefit enrollment record to update along with payroll deductions as of the new plan year effective date. If necessary, the portal date can be extended to allow an employee, who missed the cutoff, to enroll by changing the "close date" on the open enrollment set up.

#### Client Management - Benefits - Open Enrollment Setup

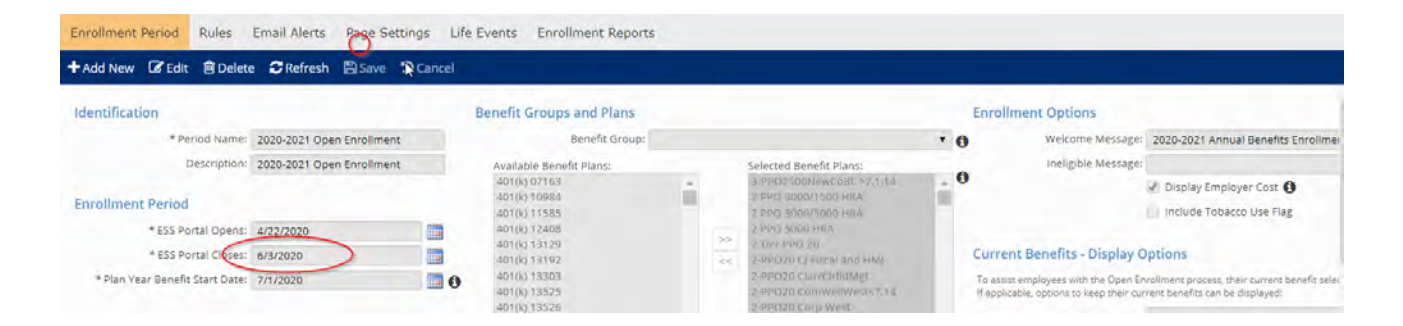

Once all employees have completed, be sure the portal is closed. Please note, employees can make changes during the open enrollment period that will overwrite previous elections. Therefore, the portal needs to be closed so that employees cannot continue to make changes after you have approved all elections. Once all enrollments are submitted, and the portal is closed you will be ready to approve all elections. All elections will be on the benefit enrollment dashboard:

## Employee Management - Employee Management Tools - Benefit Enrollment Dashboard

The "enrollment periods" available to select will be on the left, with enrollment status along the top.

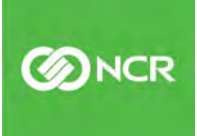

| Benefit Enrollme           | nt Dashboard           |                                          |                       |                     |                 |                   |                     | Solved Universit  |
|----------------------------|------------------------|------------------------------------------|-----------------------|---------------------|-----------------|-------------------|---------------------|-------------------|
| Eligible to Enroll Enrollm | nents - In Progress El | nrollments - Pendir                      | ng Approval Pending E | OI Requests Enrollr | nents Reports   |                   |                     |                   |
| Enrollment Periods         | Enrolln                | nent Status: All<br>As Of Date: 5/12/202 | 0                     | • 0                 | l⊋              |                   |                     |                   |
| 2020 New Hire/Rehire       |                        |                                          |                       |                     |                 |                   |                     |                   |
| 2020-2021 Open Enrollment  | 🗢 Company Name         | ≑ EE Number                              | ≑ Name                | Life Event Date     | Life Event Type | Enrollment Status | Days Left to Enroll | Completed Date/Ti |
| EE Transfer Life Event     | Service Access and Ma  | 89253                                    | Bensinger, Rachel     | 04/01/2020          | New Hire        | Not Started       | 20                  |                   |
| Life Events                | Service Access and Ma  | 89246                                    | Boxer, Julia          | 03/16/2020          | New Hire        | Not Started       | 20                  |                   |
| New Hire/Rehire            | Service Access and Ma  | 40094                                    | Cherry, Cheyenne      | 03/16/2020          | New Hire        | Not Started       | 20                  |                   |
| Open Enrollment 2019       | Service Access and Ma  | 89249                                    | Ingeno, Deanna        | 03/23/2020          | New Hire        | Not Started       | 20                  |                   |
|                            | Service Access and Ma  | 89254                                    | Keitsock, Denise L    | 04/01/2020          | New Hire        | Not Started       | 20                  |                   |
|                            | Service Access and Ma  | 89256                                    | Knepp, Haley          | 03/30/2020          | New Hire        | Not Started       | 20                  |                   |
|                            | Service Access and Ma  | 40095                                    | Kohn, Doris A (Dori)  | 03/16/2020          | New Hire        | Not Started       | 20                  |                   |
|                            | Service Access and Ma  | 89250                                    | Losinger, Katelyn     | 03/30/2020          | New Hire        | Not Started       | 20                  |                   |
|                            | Service Access and Ma  | 54034                                    | Martin, Juliette N    | 03/23/2020          | New Hire        | Not Started       | 20                  |                   |
|                            |                        |                                          |                       |                     |                 |                   |                     |                   |

Enrollments – In Progress" still need to be submitted by an employee before they can be "Pending Approval."

Once **"Enrollments- Pending Approval"** is selected, all submitted employee enrollments will be viewable. You can either approve all, by selecting the top "approve" box, or by selecting individually. Individual enrollment details can be viewed by selecting the row you wish to see. If an enrollment needs to be rejected, select "reject" next to the enrollment. The employee enrollment will then need to be changed by the Plan Admin.

| ient: <b>S71 - S71</b>     |                        | \$                       |                 |                      |              |                    |         | <b>Q</b> Client Sea |
|----------------------------|------------------------|--------------------------|-----------------|----------------------|--------------|--------------------|---------|---------------------|
| enefit Enrollme            | nt Dashboarc           | 1                        |                 |                      |              |                    |         | Solved Union        |
| Eligible to Enroll Enrollm | ents - In Progress     | inrollments - Pending Ap | pproval Pending | EOI Requests Enrollm | ents Reports |                    |         |                     |
| Enrollment Periods         | Benet                  | ît Plan Type: All        |                 | *                    |              |                    |         | 57 transactions in  |
| 020-2021 Open Enrollment   | * Select a row to view | details                  |                 |                      |              |                    |         | Proce               |
| New Hire/Rehire            | # Benefit Plan Type    | Benefit Plan             | Coverage        | ‡ Date/Time          | ‡ EE Number  | ≑ Name             | Approve | Reject              |
|                            | HRA                    | Coverage Waived          |                 | 4/27/2020 1:27 PM    | 7234         | Beavens, Marrybell |         |                     |
|                            | Medical Pre-Tax 125    | Coverage Waived          |                 | 4/27/2020 1:27 PM    | 7234         | Beavens, Marrybell |         | Ū.                  |
|                            | FSA Medical            | Coverage Waived          |                 | 4/27/2020 1:28 PM    | 7234         | Beavens, Marrybell |         |                     |
|                            | FSA Dependent Care     | Coverage Waived          |                 | 4/27/2020 1:28 PM    | 7234         | Beavens, Marrybell | 8       |                     |
|                            | Dental Pre-Tax 125     | Coverage Waived          |                 | 4/27/2020 1:29 PM    | 7234         | Beavens, Marnybell | 6.      | 8                   |
|                            | Vision Pre-Tax 125     | Coverage Waived          |                 | 4/27/2020 1:29 PM    | 7234         | Beavens, Marrybell |         | E                   |
|                            | Life Insurance         | Grp2- Basic Life         | EE ONLY         | 4/27/2020 1:30 PM    | 7234         | Beavens, Marrybell |         | a                   |
|                            | Child- Vol Life        | Coverage Waived          |                 | 4/27/2020 1:35 PM    | 7234         | Beavens, Marrybell | 8       | 0                   |
|                            | Voluntary STD          | Coverage Waived          |                 | 4/27/2020 1:35 PM    | 7234         | Beavens, Marrybell |         |                     |
|                            | EE - Voluntary Life    | Employee Voluntary Life  | EE ONLY         | 4/27/2020 1:41 PM    | 7234         | Beavens, Marrybell | B       | G                   |

**ONCR** 

Once enrollments are approved, they will update the enrollment record for the employee and the payroll record as of the effective date. If an enrollment is not approved, the benefit record and the payroll will not update. Changes needed after approved, will need to be changed directly in the employee benefit record.

#### **Pending Evidence of Insurability**

Pending EOI (Evidence of Insurability) can be managed from this screen for Voluntary Life Plans. If an employee elects a coverage that exceeds the guarantee issue and is subject to insurance approval, the enrollment will remain in a pending status until approval is received. Once approved by the insurance company, the Plan Admin must change the status from "pending" to "approved." Deductions will not be taken if an enrollment for a voluntary insurance remains in a pending status. The Admin must remember to either come back to this screen or go directly to the employee benefit record to change the status. If insurance is declined, the Admin should then update the enrollment to a declined status. The actual EOI document can be attached to the portal with instructions to complete, but the employee or Plan Admin must be sure the document is submitted to the insurance carrier and is responsible for the follow-up. There is no direct submission from the portal to insurance carriers for this.

| Benefit Enro                           | ollment I   | Dashbo        | ard                |               |        |          |              |                  |               |               |                   |                      | Solved      | Unioticy      |
|----------------------------------------|-------------|---------------|--------------------|---------------|--------|----------|--------------|------------------|---------------|---------------|-------------------|----------------------|-------------|---------------|
| Eligible to Enroll                     | Encollments | - In Progress | Enrollments        | - Pending App | oroval | Pending  | EOI Requests | Enrollments Rep  | oorts         |               |                   |                      |             |               |
| Enrollment Pe                          | eriods      |               | Benefit Plan Type: | All           |        |          |              | •                |               |               |                   |                      |             |               |
| All                                    |             |               | Benefit Plan:      | All           |        |          |              | •                |               |               |                   |                      | 327 transac | tions in list |
| 2020-2021 Open Enro                    | ollment     |               |                    |               |        |          |              |                  |               |               |                   |                      |             | Process       |
| New Hire/Rehire<br>Open Enrollment 201 | 19: \$      | Benefit Plan  | 💠 Benefit Plan     | Coverage      | ≑ St   | art Date | ¢ EE Number  | ‡ Name           | ≑ Actual Amo… | ≑ Requested A | ≑ Status          | ≑ Approved/R<br>Date |             | â             |
|                                        | Lif         | e Insurance   | Grp2- Basic Life   | EE ONLY       | 7/1/3  | 2020     | 120          | Soto Gonzalez,   | 50000         | 50000         | Pending Late Entr |                      |             |               |
|                                        | Lif         | e Insurance   | Grp2- Basic Life   | EE ONLY       | 7/1/3  | 2020     | 135          | Gehrer, Lois M   | 50000         | 50000         | Pending Late Entr | 1                    |             |               |
|                                        | Ļif         | e insurance   | Grp2- Basic Life   | EE ONLY       | 7/1/2  | 2020     | 141          | Keely, Lorena P  | 50000         | 50000         | Pending Late Entr |                      |             |               |
|                                        | Lif         | e insurance   | Grp2- Basic Life   | EE ONLY       | 7/1/3  | 2020     | 420          | Hasson, James M  | 50000         | 50000         | Pending Late Entr |                      |             |               |
|                                        | Lif         | e insurance   | Grp2- Basic Life   | EE ONLY       | 7/1/3  | 2020     | 896          | Rivera, Yvonne L | 50000         | 50000         | Pending Late Entr | -                    |             |               |
|                                        | Lif         | e insurance   | Grp2- Basic Life   | EE ONLY       | 7/1/2  | 2020     | 1392         | Patterson, Caro  | 50000         | 50000         | Pending Late Entr |                      |             |               |
|                                        | Lif         | e Insurance   | Grp2- Basic Life   | EE ONLY       | 7/173  | 2020     | 2507         | Pena, Elizabeth  | 50000         | 50000         | Pending Late Entr | ł                    |             |               |
|                                        | Lif         | e insurance   | Grp2- Basic Life   | EE ONLY       | 7/1/2  | 2020     | 3342         | Motta, Jelitza   | 50000         | 50000         | Pending Late Entr |                      |             |               |
|                                        | Lif         | e insurance   | Grp2- Basic Life   | EE ONLY       | 7/1/3  | 2020     | 3564         | Carlisle, LeeAn  | 50000         | 50000         | Pending Late Entr | 1                    |             | -             |

# **Carrier Update Reports**

#### Reports

If not using EDI's (automated carrier feeds) there are reports in WFT that can assist with preparing carrier reports for enrollments. **The Benefit Carrier Feed** report will show ALL new enrollments as of the new plan year. This report should be run "as of" the plan year start date. The **Benefit Carrier Feed Changes** report will show only the changed enrollments for annual open enrollment. The system compares elections on "from" and "to" dates. The **"from"** date will be the last day of the current plan year, the "**to**" date will be the first day of the new plan year. For example, an OE for a plan year starting 7/1, dates for this report will be run from 6/30 – 7/1. It is important to be sure to check the box to **"Include Waived Benefits** "when running either report. Both reports can be run by benefit type, by benefit plans, or by all benefits. Both reports will include enrollments for employees and dependents.

| Report Category: All                           | •           | 📠 Generate Report 🛛 🔂 Go To My                                                                      | y Reports Queue                                                                                                 |                          |
|------------------------------------------------|-------------|----------------------------------------------------------------------------------------------------|----------------------------------------------------------------------------------------------------|--------------------------|
| Search: carrier                                | Filter      | Used to gather Open Enrollment chang                                                                | ges for the carriers.                                                                                           |                          |
| ≑ Output Name                                  | Report Type | System compares elections on "from" a<br>dates. "Old Values" tab returns the data<br>the "to" date. | and "to" dates and returns elections that differ betw<br>a for the "from" date and "Changes" tab returns the    | een the two<br>data from |
| Benefit Carrier Detail Feed/Export             | As Of Date  | IE: Renewal Date is 1/1/2016. "From" da                                                             | ate is 12/31/2015: "To" date is 1/1/2016. Changes be                                                            | tween the                |
| Benefit Carrier Detail Feed/Export - Condensed | As Of Date  | two dates would show on the "changes<br>12/31/2015                                                  | s" tab while the "old values" tab returns enrollments                                                           | as of                    |
| Benefit Carrier Feed                           | As Of Date  |                                                                                                    |                                                                                                    |                          |
| Benefit Carrier Feed Changes                   | Date Range  | Filtering                                                                                           |                                                                                                    |                          |
| Benefit Carrier Feed Changes Audit             | Date Range  | From Date:                                                                                          | 1                                                                                                    |                          |
|                                                |             | To Date:                                                                                            |                                                                                                    |                          |
|                                                |             |                                                                                                    | This report is available to run at the client level. If the Company is left blank the report will be run for AL | he Legal<br>L Companies. |
|                                                |             | Legal Company:                                                                                      |                                                                                                    | ۲                        |
|                                                |             | Employee Status:                                                                                    |                                                                                                    | · (*)                    |
|                                                |             | Client Benefit Plans:                                                                               | <ul> <li>+ ♥</li> <li>Active Benefit Plans</li> <li>+ ♥</li> <li>Inactive Benefit Plans</li> </ul>              |                          |
|                                                |             | Client Benefit Types:                                                                               |                                                                                                    | Ť                        |
|                                                |             | Include Waived Benefits                                                                             |                                                                                                    |                          |

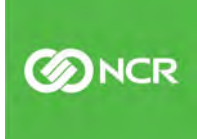

# Sample 8-Week Timeline

When setting up your annual OE, planning is the key to success. We recommend allowing a minimum of 8 weeks between the time you start the selection of benefits plans and the start of the new plan year. Of course, there are many factors that may influence your process and timeline. Those factors may include:

- · Price/plan negotiations
- · Holidays/vacation schedules
- · Status of employee self-service
- · Bandwidth of the HR staff among many other considerations

Allowing more time is to your benefit!

| WEEK | Activity                                                                                                    |
|------|----------------------------------------------------------------------------------------------------|
| 8    | Review plan options, negotiate rates, notify NCR you will be managing OE in Workforce<br>Today                |
| 7    | Finalize plan selection, create employee level communication, select level of OE NCR support needed           |
| 6    | Delivery employee level communications: emails, handouts, seminars. Start Workforce<br>Today OE configuration |
| 5    | Complete Workforce Today OE configuration, Review setup and rates                                             |
| 4    | Open enrollment week 1                                                                                        |
| 3    | Open enrollment week 2                                                                                        |
| 2    | Review and approve employee elections                                                                         |
| 1    | Submit new enrollments to carrier                                                                             |
| 0    | New Plans and Rates Live                                                                                      |

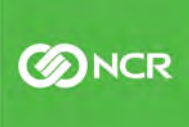

# **Pricing Guide**

## Self-Service Open Enrollment

The Workforce Today solution is a powerful tool and it is all at your fingertips. You can complete all your open enrollment and benefits management needs with Workforce Today. All included with the Benefits module. Your system/benefits admin can configure new plans, set new rates and effective dates, and conduct the open enrollment all through the Workforce Today solution.

Need help? Training and guides are available through the University and NCR webinars. Questions? Call our benefits support team.

## Self-Service Open Enrollment

No time, need extra guidance, or simply want NCR to support your open enrollment event? We have the solution for you in our enhanced open enrollment support package.

- Tier 1 \$395.00 Support of one open enrollment period to support up to 25 plans
- Tier 2 \$595.00 Support of one open enrollment period to support 25 to 50 plans
- Tier 3 \$995.00 Support of one open enrollment period to support over 50 plans

The enhanced open enrollment support package includes:

Open enrollment support – Access to an assigned open enrollment support specialist throughout your open enrollment period. Personalized one on one support dedicated to your success.

Open Enrollment Overview – Review your organizations specific open enrollment process. Build a project schedule, obtain plan details and rates.

Partner with your broker – NCR will partner with your broker to obtain new rates and plan information

Configure Workforce Today – Build new plans, new rates, effective dates. Create and configure open enrollment dates.

Internal communication schedule - Recommend employee communication schedules to ensure a successful open enrollment period

Ongoing monitoring – Provide reports that show your employees progression through the open enrollment process. Know who did or did not complete the open enrollment process.

Close open enrollment – Provide assistance with the close of open enrollment, provide overview of Report options available for reporting of enrollments.

# Post OE (life events and additional reports)

## **Self-Service Open Enrollment**

Once Open Enrollment has been completed the <u>Life Events</u> enrollment period, and the <u>New</u> <u>Hire/Rehire</u> enrollment period will need to be reviewed and updated, as necessary. The Life Events enrollment period will allow the portal to be open in the employee's self-service once a life event has been generated in the wizard. The New Hire/Rehire enrollment period will be for your new hire enrollments.

If there are no new plans being added, the current enrollment periods can be extended through the end of the new plan year:

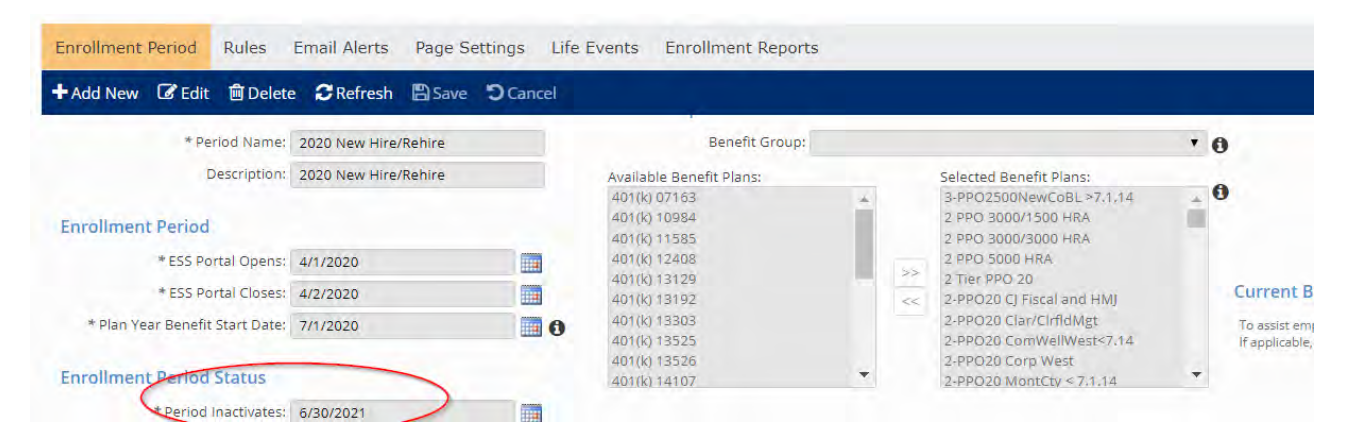

If there are any new plans being built, for any reason, the setup will need to be re-configured and the new Plan Year Benefit Start Date will need to be noted.

## Client Management >> Benefits >> Open Enrollment Setup >> Add New

Click on the Add New tab and create your Period Name / Description

Enrollment Period:

ESS Portal Opens- generic date that must be before today's date

ESS Portal Closes- generic date needs to be after the open date

Plan Year Benefit Start Dates- date the plan year begins

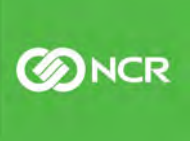

Enrollment Period Status:

Period Inactivates- date the plan year ends

Benefit Groups and Plan: Opportunity to bring over the plans you want included in the enrollment period elections for the year. Highlight the plans and move over by clicking on the arrow or double-clicking the plan.

| Open Enrollment S                                                                                   | Setup                            |                                                                                                    |                                     |                                                                                                    |    |
|----------------------------------------------------------------------------------------------------|----------------------------------|----------------------------------------------------------------------------------------------------|-------------------------------------|----------------------------------------------------------------------------------------------------|----|
| Status: Active                                                                                      | <b>y</b>                         |                                                                                                    |                                     |                                                                                                    |    |
| ¢ Name                                                                                              | Description                      | 💠 ESS Portal Opens Date                                                                                                    | 🗢 ESS Portal Closes Date            | 💠 Plan Year Benefit Start Date                                                                                                    | \$ |
| 2020 Open Enrollment 20                                                                             | 020                              | 11/19/2019                                                                                                    | 12/4/2019                           | 1/1/2020                                                                                                    | 1  |
| 2020 Life Events                                                                                    |                                  | 1/1/2000                                                                                                    | 1/2/2000                            | 1/1/2020                                                                                                    | 1  |
| 2020 New Hire/Rehire Life Event 20                                                                  | 020 New Hire/Rehire Life Ev      | ent 12/15/2019                                                                                                    | 12/31/2019                          | 1/1/2020                                                                                                    | 1  |
| + Add New C Edit Delet                                                                              | e CRefresh 🖺 Save                | D Cancel<br>Benefit Group                                                                                                    | is and Plans<br>Benefit Group:      |                                                                                                    |    |
| Description:                                                                                        | 2020 Life Events                 | Available Ben                                                                                                    | efit Plans:                         | Selected Repetit Plans                                                                                                    |    |
| Enrollment Period<br>* ESS Portal Opens:<br>* ESS Portal Closes:<br>* Plan Year Benefit Start Date: | 1/1/2000<br>1/2/2000<br>1/1/2020 | *Basic Life at a standard ben *Basic Life at a standard ben *Basic Life at a standard ben *Lincon Final *Lincon Final TSA-30 | ncial STD<br>ncial STD<br>ncial LTD | 2020 FSA Dependent Care<br>2020 FSA Medical<br>Dental Insurance<br>PPO \$0 Deductible<br>PPO \$00/\$1500 Deductible<br>Vision \$0 Deductible<br>Vision \$15 Deductible | -  |
| Enrollment Period Status                                                                            |                                  |                                                                                                    | ×                                   |                                                                                                    |    |

The Rules tab is the same as the regular OE setup which allows you to create eligible participants for this enrollment. (*Skip Email Alert and Page Settings tab*)

<u>Life Events Tab</u> – This section gives you the opportunity to setup life events that your company might encounter throughout the year.

For "Life Events" enrollment – there are several events that can occur during the year that would allow employees to make changes on certain plans. Some of these include:

- Marriage
- Birth of a Child
- Dependent loss of other coverage, etc.

When configuring the New Hire/ Rehire enrollment period, you will use the "New Hire" and "Rehire" Life event.

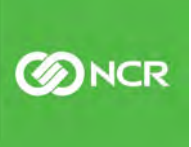

**ONCR** 

To add Life events:

- Click on the **Add New** in the blue toolbar and select the life event you would like to setup.
- Select the amount of days before or after the event date to have enrollment as well as days for the portal to be open.
- The "event" date is the date the "event" is effective. New Hire Date or date when coverage is affected for the employee or their dependents.

Enrollment Options:

Create messages to be added; Client Management >> HR Management >> Employee Messages

Email Alerts:

 Create email notification; Client Management >> Workflow Setup >> Email Templates

| Open Enro          | ollment Se        | tup            |                   |                  |                |                          |                                                    | Solved and          |
|--------------------|-------------------|----------------|-------------------|------------------|----------------|--------------------------|----------------------------------------------------|---------------------|
| Status: Activ      | /e                | ~              |                   |                  |                |                          |                                                    |                     |
| ≑ Name             |                   | Description    |                   | 🗢 ESS Porta      | al Opens Date  | ESS Portal Closes D      | ate 🗢 🗢 Plan Year Benefit Start Date               | Period Inactivation |
| 2020 Open Enrollme | ent               | 2020           |                   | 11/19/2019       |                | 12/4/2019                | 1/1/2020                                           | 12/31/2020          |
| 2020 Life Events   |                   |                |                   | 1/1/2000         |                | 1/2/2000                 | 1/1/2020                                           | 12/31/2020          |
| 2020 New Hire/Rehi | re Life Event     | 2020 New Hire/ | Rehire Life Event | 12/15/2019       |                | 12/31/2019               | 1/1/2020                                           | 12/31/2020          |
| Enrollment Peric   | od Rules Ema      | ail Alerts Pag | e Settings        | Events Enrollme  | ent Reports    |                          |                                                    |                     |
| ‡ Event            | # Begins          | Days Open      | ≑ Use LE Timeline | e ≑ Welcome Mes… | Add New        | 🕼 Edit 🛍 Delete          | Copy                                               |                     |
| Employment Cate    | 0 days After Even | 45             | No                | Welcome to Enro  | -              | * Event                  | Employment Category Change                         |                     |
| Adoption/Legal G   | 10 days Before E  | 30             | No                | Welcome to Enro  | *E             | nrollment Period Begins  | 5: 0 Days After Event Date and is Open             | for 45 Days         |
| Birth of Child     | 0 days After Even | 30             | No                | Welcome to Enro  | Follow Life Ev | ent Enrollment Timeline  |                                                    |                     |
| Change to Full-ti  | 10 days Before E  | 30             | No                | Welcome to Enro  | Enrollmen      | t Options                |                                                    |                     |
| Death of Child     | 0 days After Even | 30             | No                | Welcome to Enro  |                | Welcome Message          | Welcome to Enrollment                              | 0                   |
| Child No Longer E  | 10 days Before E  | 30             | No                | Welcome to Enro  |                | Ineligible Message       | Ineligible for Benefits                            | 0                   |
| Dependent Beco     | 10 days Before E  | 30             | No                | Welcome to Enro  | a stand        |                          |                                                    |                     |
| Divorce / Legal Se | 0 days After Even | 30             | No                | Welcome to Enro  | Email Aler     | ts                       |                                                    |                     |
| Dependent Gain     | 10 days Before E  | 30             | No                | Welcome to Enro  | Emp            | loyee Notification Email | Life Event saved – Update benefit elections today! | 0                   |
| Dependent Loss     | 10 days Before E  | 30             | No                | Welcome to Enro  | Em             | ployee Follow-up Email:  | Enrollment window ends in 5 days                   | 14                  |
| Marriage           | 10 days Before E  | 30             | No                | Welcome to Enro  |                | Send:                    | 10 Days prior to Enrollment End Date               | 0                   |
| Remove a Depen     | 10 days Before F  | 30             | No                | Welcome to Enro  |                | Approver Email           | Approver email                                     | 0                   |
|                    |                   |                | 100               |                  | •              | Approver User Group      | Renefit Annrover                                   | A                   |

**Additional Reports:** (Note: If you do not have access to all reports, reach out to your CSR for assistance)

- 1. **Benefit Carrier Detail Feed/Export:** *(As of Date)* This report will provide the current enrollments for employees at that "as of date" while having a full version of dependents and their information. Dependents will be listed on same row as employee. Good for sending census to the carrier and auditing enrollments and rates.
- 2. **Benefit Carrier Detail Feed/Export Condensed:** *(As of Date)* This report will provide the current enrollments for employees at that "as of date" while having a condensed version.
- 3. **Benefit Carrier Feed:** *(As of Date)* Full benefit census as of a specific date; dependents and beneficiaries will pull in subsequent rows below each employee. This report can pull across multiple legal companies in iSolved. Ability to pick and choose which benefit plans or types you want in the report. Only comes in Excel and is great for auditing enrollments and rates.
- Benefit Carrier Feed Changes Audit: (*Date Range*) Carrier feed "Audit" would be for any actual updates/enrollments entered into the system from one date to another date (e.g. 2/1 2/28) regardless of when the benefit start date is. This is commonly used to gather changes outside of OE for the carriers.

**Employee Benefit Change Audit Detail:** Pulls what was changed during those specific dates you select, shows you who entered those changes and when. Great for auditing especially for a given pay period.

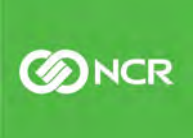

# Why NCR?

NCR Corporation (NYSE: NCR) is a leading software and services-led enterprise provider in the financial, retail, hospitality, small business and telecom and technology industries. We run key aspects of our clients' business so they can focus on what they do best. NCR is headquartered in Atlanta, GA with 34,000 employees and solutions in 141 countries. NCR is a trademark of NCR Corporation in the United States and other countries.

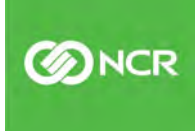